# **MYOB Advanced**

AU-005 – Finance

July 2018

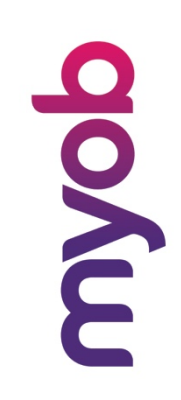

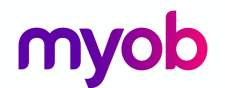

MYOB Technology Pty Ltd Website: myob.com.au/myob.co.nz

ABN 13 086 760 198

#### Disclaimer

MYOB has carefully prepared this material but excludes (to the extent allowed by legislation) any direct or indirect liability arising from errors or omissions or from its use. Any case studies (including the application of particular accounting standards or legislation) are representative examples only, and will not directly apply to the user's own circumstances. They are not a substitute for professional advice. Users must check that third party materials, for example from the IRD and the ATO, are current at the time they are used.

#### Trademarks

MYOB<sup>®</sup>, MYOB Accountants Office<sup>®</sup>, MYOB AccountEdge<sup>®</sup>, MYOB AccountEdge<sup>®</sup> Network Edition, MYOB AccountRight<sup>™</sup>, MYOB AccountRight Standard<sup>™</sup>, MYOB AccountRight Plus<sup>™</sup>, MYOB AccountRight Premier<sup>™</sup>, MYOB AccountRight Enterprise<sup>™</sup>, MYOB Accounting<sup>™</sup>, MYOB Accounting Plus<sup>™</sup>, MYOB BusinessBasics<sup>™</sup>, MYOB CashBasics<sup>™</sup>, MYOB ClientConnect<sup>™</sup>, MYOB FirstEdge<sup>®</sup>, MYOB M-Powered<sup>®</sup>, MYOB M-Powered Services<sup>™</sup>, MYOB M-Powered Bank Statements<sup>™</sup>, MYOB M-Powered Invoices<sup>™</sup>, MYOB M-Powered MoneyController<sup>™</sup>, MYOB M-Powered Payments<sup>™</sup>, MYOB ODBC DeveloperPack<sup>™</sup>, MYOB ODBC Direct<sup>™</sup>, MYOB PowerPay<sup>®</sup>, MYOB Premier<sup>®</sup>, MYOB Premier Enterprise<sup>®</sup>, RetailManager<sup>®</sup>, Accountants Office<sup>®</sup>, AccountEdge<sup>®</sup>, Accounting Plus<sup>™</sup>, BusinessBasics<sup>™</sup>, ClientConnect<sup>™</sup>, FirstEdge<sup>®</sup>, M-Powered<sup>®</sup>, M-Powered Superannuation<sup>™</sup>, ODBC DeveloperPack<sup>™</sup>, ODBC Direct<sup>™</sup>, PowerPay<sup>®</sup> and Premier<sup>®</sup> are registered trademarks or trademarks of MYOB Technology Pty Ltd and their use is prohibited without prior consent. Ceedata, Solution 6 MAS and Xlon are registered trademarks or trademarks of Solution 6 Holdings Limited, a member of the MYOB group. Adobe<sup>®</sup>, Acrobat<sup>®</sup>, Acrobat Reader<sup>®</sup>, Adobe Reader<sup>®</sup>, PDF<sup>™</sup>, and PostScript<sup>®</sup> are trademarks or registered trademarks of Adobe Systems Incorporated.

AddressBook, Apple<sup>®</sup>, iCal<sup>®</sup>, Macintosh<sup>®</sup>, and QuickTime<sup>®</sup> and the QuickTime logo are registered trademarks of Apple Inc. Mac and the Mac logo are trademarks of Apple Inc., used under licence. MobileMe<sup>SM</sup> is a service mark of Apple Inc.

Microsoft, Access, Excel, Internet Explorer, .Net Framework, Office, Outlook, Smart Tags, Windows and Word are registered trademarks or trademarks of Microsoft Corporation in the United States or other countries. Quicken<sup>®</sup> and QuickBooks<sup>®</sup> are registered trademarks of Intuit Inc. 4D Tools<sup>®</sup> is a registered trademark of 4D S.A. Bpay<sup>®</sup> is a registered trademark of Bpay Pty Ltd, ABN 69 079 137 518. CaseWare<sup>®</sup> is a registered trademark of CaseWare International Inc. FlexNet Connect<sup>®</sup> is a registered trademark of Flexera Software<sup>™</sup> Inc. Google Maps<sup>™</sup> card links included with permission. HandiLedger<sup>®</sup> is a registered trademark of HandiSoft Software Pty Ltd. POSTbillpay<sup>®</sup> is a registered trademark of the Australian Postal Corporation. SM2DGraphView Copyright 2002-2008 Snowmint Creative Solutions LLC snowmintcs.com/. Sentry Spelling Checker Engine for Windows, copyright Wintertree Software Inc. Brio Intelligence and Hyperion Intelligence are trademark of Crystal Decisions, Inc. in the United States or other countries. MasterCard<sup>®</sup> is a registered trademark of MasterCard International Inc. VISA<sup>®</sup> is a registered trademark of Visa International Service Association.

RightNow CX® is a registered trademark of RightNow Technologies Inc Other products mentioned may be service marks, trademarks or registered trademarks of their respective owners.

© MYOB Technology Pty Ltd 2018. All rights reserved.

This material is intended only for MYOB Enterprise Solutions Business Partners and their customers. No part of this publication may be copied, reproduced, utilised, transmitted, or distributed in any form by any means—including photocopying, recording, mechanical, electronic or otherwise—by any other party without the prior written authorisation of MYOB Technology Pty Ltd.

Version 2018.1

# myob

| Introduction to the MYOB Advanced User Interface  | 5  |
|---------------------------------------------------|----|
| Completing the Training in the Modern UI          | 5  |
| Navigating to Forms: Tips                         | 9  |
| Completing the Training in the Classic UI         | 11 |
| Product Features                                  | 13 |
| MYOB Advanced Business – Edition Comparison Chart | 13 |
| Accounting                                        | 13 |
| Banking                                           | 13 |
| Payables                                          | 14 |
| Receivables                                       | 14 |
| How's my Business going?                          | 15 |
| What do I need to know?                           | 16 |
| Configuration                                     | 17 |
| General Ledger Preferences                        | 17 |
| Activity 1                                        | 17 |
| Other Setup features                              | 18 |
| Financial Year                                    | 18 |
| Ledgers                                           | 18 |
| Account Classes                                   | 18 |
| Consolidation                                     | 18 |
| Voucher Entry Codes                               | 18 |
| Profiles                                          | 18 |
| Chart of Accounts                                 | 18 |
| Activity 2                                        | 19 |
| Subaccounts                                       | 19 |
| Inter-branch Account Mapping                      | 19 |
| Transactions                                      | 20 |
| Journal Transactions                              | 20 |
| Activity 3                                        | 20 |
| Batch Status                                      | 21 |
| Activity 4                                        | 21 |
| Recurring Transactions                            | 23 |
| Activity 5                                        | 23 |
| Budgets                                           | 25 |
| Create and Budget and release the transaction     | 25 |
| Activity 6                                        | 25 |
| Currency Management                               | 28 |
| Create a New Currency                             | 28 |

simplify success

# myob

| Activity 7                                     | 28 |
|------------------------------------------------|----|
| Currency Revaluation Process                   | 29 |
| Activity 8                                     | 29 |
| Banking                                        | 31 |
| Setup                                          | 31 |
| Cash Management Preferences                    | 31 |
| Payment Methods                                | 31 |
| Entry Types                                    | 31 |
| Payment Method Converter                       | 31 |
| Bank Transaction Rules                         | 31 |
| Cash Accounts                                  | 32 |
| Create a Cash Account                          | 32 |
| Activity 9                                     | 32 |
| Cash Transactions                              | 35 |
| Activity 10                                    | 35 |
| Payables                                       | 37 |
| Enter and process AP Invoice                   | 37 |
| Activity 11                                    | 37 |
| Create and process EFT payment                 | 39 |
| Activity 12                                    | 39 |
| Receivables                                    | 41 |
| Create an AR Invoice and apply payment         | 41 |
| Activity 13                                    | 41 |
| Customer Statements                            | 44 |
| Activity 14                                    | 44 |
| Bank Reconciliation                            | 46 |
| Activity 15                                    | 46 |
| Taxes                                          | 48 |
| Tax Reporting                                  | 49 |
| Preparing the Tax Report                       | 49 |
| Release Tax Report                             | 50 |
| Print the GST Calculation Worksheet            | 50 |
| Run the Business Activity Statement/GST Return | 52 |
| Tax Agency Supplier Transactions               | 54 |

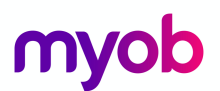

# Introduction to the MYOB Advanced User Interface

MYOB Advanced now offers two user interfaces:

- Modern, introduced in 2018.01, which is now used by default
- Classic, which is the user interface used in previous MYOB Advanced versions

The following sections describe the main aspects of working with MYOB Advanced user interface when you complete this course:

- Completing the Training in the Modern UI
- Completing the Training in the Classic UI
- Navigating to Forms: Tips

### Completing the Training in the Modern UI

For completing the training, we recommend that you use the modern user interface, which provides an enhanced new look and easy navigation in the system. The following sections provide an overview of the modern UI and explain how to navigate in the system during the completion of the training.

### To Navigate to a Form from a Quick Menu

Forms in the modern UI are grouped by workspaces, which are shown on the main menu on the left side of the screen. When you select a workspace, the system shows its Quick Menu, which has links to the most commonly used forms and reports of the workspace (see the screenshot below), listed under categories to further organise them. You can click a form name to navigate to it.

| myob                                    | Search               | ۹               |                  |                               | / /2018<br>: PM 🗸 😮 💄 |
|-----------------------------------------|----------------------|-----------------|------------------|-------------------------------|-----------------------|
| ☆ Favourites                            | Finance: Quick M     | lenu            |                  |                               | ~ # 🕸 ×               |
| ılı Data Views                          |                      | <b></b>         | =                |                               | Edit Button           |
| Time and Expenses     Time and Expenses | New Journal Entry    | Account Summary | Account Details  | Reclassify Journal<br>Entries |                       |
| 述 Finance                               | Transactions         | Processe        | 25               | Reports                       | Financial Statements  |
| 💼 Banking                               | Journal Transactions | Run Alloca      | tions            | Trial Balance Summary         | Balance Sheet         |
| Projects                                | Profiles             | Reclassify      | Transactions     | Profit & Loss                 |                       |
|                                         | Financial Periods    | Import Cor      | nsolidation Data |                               |                       |
|                                         | Allocations          | Close Finar     | ncial Periods    |                               |                       |
| + Receivables                           | Chart of Accounts    | Budgets         |                  |                               |                       |
| Sales Orders                            | Subaccounts          | Budgets         |                  |                               |                       |
|                                         |                      | Release Bu      | Idgets           |                               |                       |
| 📮 Purchases                             |                      | Inquiries       |                  |                               |                       |
| , Inventory                             |                      | Account Su      | ummary           |                               |                       |
| More Items                              |                      | Account De      | etails           |                               |                       |

Figure: Navigating to a form from a Quick Menu

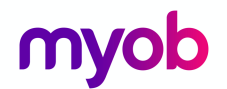

### To View All Forms in a Workspace

To find any form of a workspace that is not shown on the Quick Menu, you can click the Quick Menu title bar to switch to **All Items** mode. In this mode, you can see the links to all forms that are included in the selected workspace (see the screenshot below).

| m          | yob               | Search                 | ۹                           |                       |                              |              |                    | / /2018<br>: PM | ~             | ?       | •     |
|------------|-------------------|------------------------|-----------------------------|-----------------------|------------------------------|--------------|--------------------|-----------------|---------------|---------|-------|
| ☆          | Favourites        | Finance: All Items     | ;                           |                       |                              |              |                    | ^               | Ŧ             | \$      | ×     |
|            | Data Views        |                        | <b>≜</b>                    | =                     |                              |              |                    |                 |               |         |       |
| Ō          | Time and Expenses | New Journal Entry      | Account Summary             | Account Details       | Reclassify J<br>Entries      | ournal       |                    |                 |               |         |       |
| <u>513</u> | Finance           | Transactions           | Processes                   | Reports               |                              | Financial    | Statements         | Preference      | s             |         |       |
| 血          | Banking           | Journal Transactions   | Release Transactions        | Trial Balance Summ    | ary                          | Balance Sh   | neet               | General Ledg    | er Pret       | ferenc  | es    |
|            | Projecto          | Journal Vouchers       | Release Cashbook Vouchers   | Trial Balance Detail  | ed                           | Balance Sh   | neet - Comparative | Financial Year  |               |         |       |
|            | Projects          | Trial Balance          | Post Transactions           | Transactions for Pe   | riod                         | Profit & Los | SS                 | Ledgers         |               |         |       |
| •          | Payables          | Profiles               | Run Allocations             | Transactions for Ac   | count                        | Profit & Los | ss - Comparative   | Inter-Branch    | Accour        | nt Map  | oping |
| A          | Receivables       | Financial Periods      | Generate Recurring Transact | tions GL Edit Summary |                              | Profit & Los | ss - Quarterly     | Cashbook Vo     | ucher l       | Entry ( | Codes |
|            | Receivables       | Allocations            | Reclassify Transactions     | GL Edit Detailed      |                              | Cash Flow    |                    | Budget Confi    | guratio       | n       |       |
|            | Sales Orders      | Recurring Transactions | Import Consolidation Data   | GL Edit Account Dis   | GL Edit Account Distribution |              |                    |                 | Consolidation |         |       |
| 7          | Purchases         | Chart of Accounts      | Close Financial Periods     | GL Register           |                              |              |                    | Account Class   | ses           |         |       |
|            |                   | Subaccounts            | Validate Account History    | GL Register Detaile   | d                            |              |                    | Report Definit  | tions         |         |       |
|            | Inventory         | Subaccounts            | Budgets                     | GL Recurring Trans    | actions                      |              |                    | Row Sets        |               |         |       |
|            |                   |                        | Budgets                     | GL Recurring Trans    | actions Detaile              | d            |                    | Column Sets     |               |         |       |
| ==         | More Items        |                        | Release Budgets             | GL Reversing Batch    | es                           |              |                    | Unit Sets       |               |         |       |
|            |                   |                        | GL Budget Edit              |                       |                              |              |                    |                 |               |         |       |
|            |                   |                        | Inquiries                   |                       |                              |              |                    |                 |               |         |       |
|            |                   |                        | Account Summary             |                       |                              |              |                    |                 |               |         |       |
|            |                   |                        | Account by Subaccount       |                       |                              |              |                    |                 |               |         |       |
|            |                   |                        | Account by Period           |                       |                              |              |                    |                 |               |         |       |

Figure: Displaying all items of the Finance workspace

#### To Add Forms to a Quick Menu

To add a form that currently is not shown on a Quick Menu of a workspace, open the needed workspace, and on the workspace title bar, click the **Edit** button (see the previous screenshot). In **Configuration** mode, select the check boxes next to the needed forms, and then click **Exit** to apply your changes and exit **Configuration** mode.

# myob

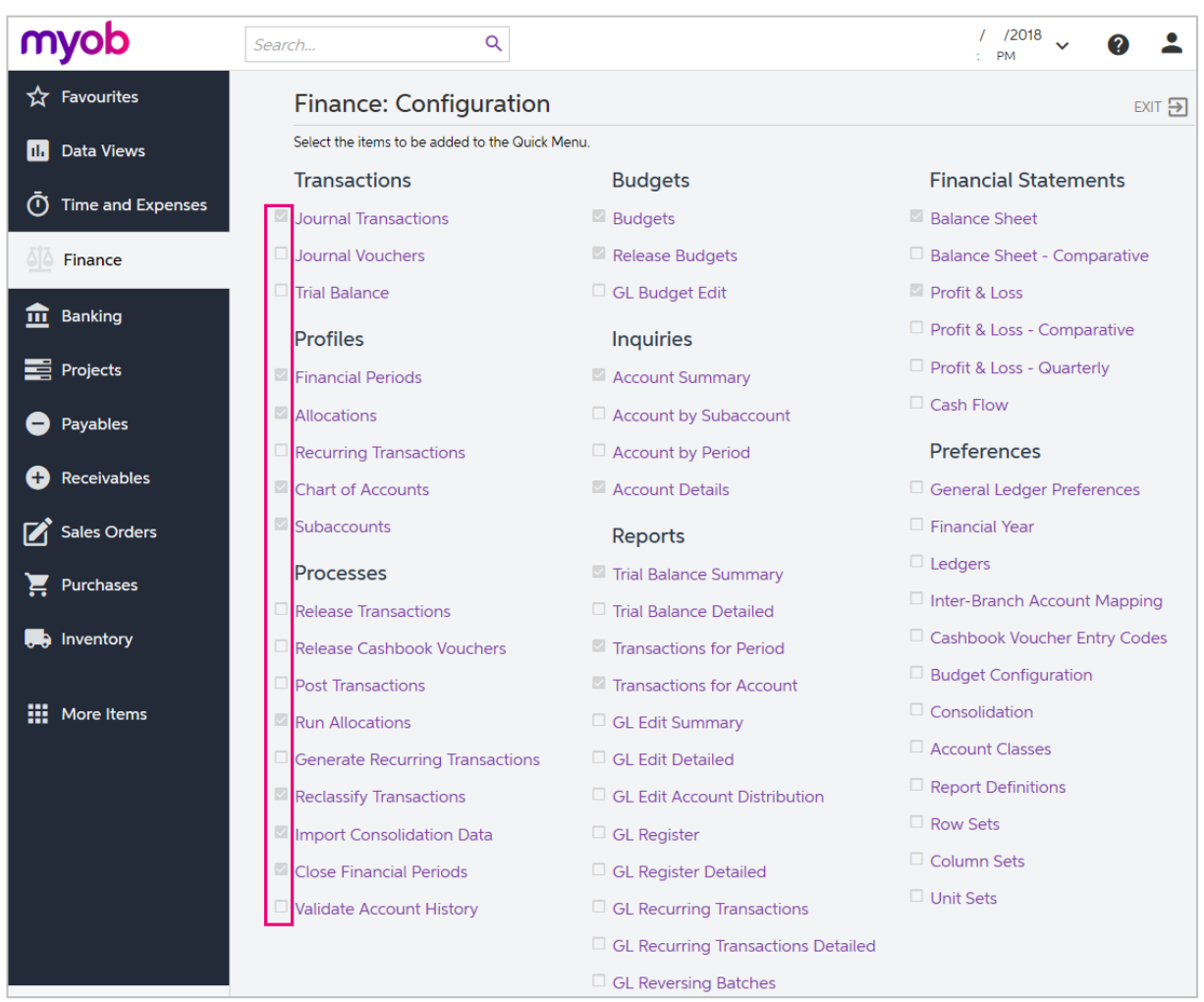

Figure: Adding forms to a Quick Menu

The full list of forms used during the completion of this training is provided below in this topic. We recommend that you be sure all these forms have been added to the applicable quick menus, to simplify navigation during the completion of the training.

#### To Review and Open Documents on Search Forms

Search forms provide a quick and easy way to review the list of records created on the applicable data entry forms. A search form is a generic inquiry that shows the summary information on the records entered on the entry form. Search forms are initially brought up instead of the corresponding entry forms when a user navigates to these forms in the Quick Menu.

For example, if you click **Journal Transactions** (under the **Transactions** category) on the Quick Menu of the **Finance** workspace, the system opens the **Journal Transactions** search form (GL3010PL), which shows the list of all transactions in the system (see the screenshot below). The search form may show tabs that filter the documents by their type or status.

To open the **Journal Transactions** entry form (GL301000) for entering a new batch of transactions from the **Journal Transactions** search form (GL3010PL), you need to click **Add New Record** button on the form toolbar.

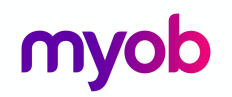

| Jo | Journal Transactions 🖈 Customisation 👻 Tools * |      |         |                                |                |        |                     |             |                             |               |          |
|----|------------------------------------------------|------|---------|--------------------------------|----------------|--------|---------------------|-------------|-----------------------------|---------------|----------|
| (  | 3                                              | ĸ    | - +     |                                |                |        |                     |             |                             |               |          |
| 1  | ۸od                                            | ule: | All 🔻 S | Status: = Posted 🔻 Ledger: All | ▼ Post Period: | All 🔻  |                     |             | ▼ 🖬                         |               | Q        |
|    | Û                                              | D    | Module  | Batch Number                   | Status T       | Ledger | Transaction<br>Date | Post Period | Description                 | Control Total | Currency |
| >  | 0                                              |      | IN      | 006555                         | Posted         | ACTUAL | 13/07/2017          | 01-2018     |                             | 800.00        | AUD      |
|    | 0                                              |      | IN      | 006554                         | Posted         | ACTUAL | 13/07/2017          | 01-2018     |                             | 500.00        | AUD      |
|    | 0                                              |      | IN      | 006553                         | Posted         | ACTUAL | 13/07/2017          | 01-2018     |                             | 141.33        | AUD      |
|    | 0                                              |      | IN      | 006552                         | Posted         | ACTUAL | 12/07/2017          | 01-2018     |                             | 2,000.00      | AUD      |
|    | 0                                              |      | IN      | 006551                         | Posted         | ACTUAL | 12/07/2017          | 01-2018     |                             | 1,000.00      | AUD      |
|    | 0                                              |      | IN      | 006550                         | Posted         | ACTUAL | 12/07/2017          | 01-2018     |                             | 5,000.00      | AUD      |
|    | 0                                              |      | PA      | 006549                         | Posted         | ACTUAL | 5/04/2016           | 10-2016     | Payment Batch: PB000185 for | 4,366.22      | AUD      |
|    | 0                                              |      | PA      | 006548                         | Posted         | ACTUAL | 19/04/2016          | 10-2016     | Payment Batch: PB000186 for | 16,512.99     | AUD      |
|    | ۵                                              |      | PA      | 006547                         | Posted         | ACTUAL | 19/04/2016          | 10-2016     | Pay Run: PAY-000184         | 24,384.80     | AUD      |
|    | 0                                              |      | PA      | 006546                         | Posted         | ACTUAL | 5/04/2016           | 10-2016     | Pay Run: PAY-000183         | 6,538.03      | AUD      |
|    | 0                                              |      | PA      | 006545                         | Posted         | ACTUAL | 29/03/2016          | 09-2016     | Payment Batch: PB000184 for | 4,366.22      | AUD      |
|    | 0                                              |      | PA      | 006544                         | Posted         | ACTUAL | 29/03/2016          | 09-2016     | Pay Run: PAY-000182         | 6,538.04      | AUD      |
|    | 0                                              |      | PA      | 006543                         | Posted         | ACTUAL | 5/04/2016           | 10-2016     | Payment Batch: PB000183 for | 16,512.99     | AUD      |
|    | 0                                              |      | PA      | 006542                         | Posted         | ACTUAL | 5/04/2016           | 10-2016     | Pay Run: PAY-000181         | 24,368.10     | AUD      |

Figure: Viewing the Journal Transactions search form

If the training instructions ask you to open a document (such as a batch, a Payables bill, or a Receivables invoice), you can find this document on the appropriate search form and then click its reference number link to open this document on the data entry form. Alternatively, you can open the data entry form itself, select the module or document type (depending on the form), and in the **Reference Nbr.** box, click the selector icon and select the document by its reference number (see the screenshot below).

| Melbourne 👻 Inv  | oic | es and Memos        | *              |      |            |        |                |         |           | 🗋 Not            | es Activities | ; File           |
|------------------|-----|---------------------|----------------|------|------------|--------|----------------|---------|-----------|------------------|---------------|------------------|
| Save & Clos      | e   | <b>`</b>            | + 💼 🗘 -        | K    | <          | >      | >              | Release | Actions 🔻 | Inquiries 🔻 🛛 R  | eports 🔻      |                  |
| Type:            | In  | voice 👻             | Customer:      | BEST | TYPEIMG -  | Bestyp | oe Image       |         | 🖉 Deta    | ail Total:       | 15.30         |                  |
| Reference Nbr.:  | 00  | )2476 P             | * Location:    | MAI  | N - Primar | y Loca | tion           | Q       | Disc      | ount Total:      | 0.00          |                  |
| Status:          | S   | elect - Reference   | Nbr.           |      |            |        |                |         |           |                  |               | $\square \times$ |
| * Date:          |     | Select C            | ↔  ▼           |      |            |        |                |         |           |                  |               | Q                |
| * Post Period:   |     | Reference ↓<br>Nbr. | Customer Order |      | Date       |        | Post<br>Period | Custom  | ier       | Customer Name    |               | Loc              |
| Customer Order:  | >   | 002476              |                |      | 13/07/20   | )17    | 01-2018        | BESTYF  | PEIMG     | Bestype Image    |               | M                |
| Description:     |     | 002475              |                |      | 12/07/20   | )17    | 01-2018        | BEAUT   | YSCH      | Euro Hair Fashic | n             | MA               |
|                  |     | 002470              |                |      | 25/03/20   | )16    | 09-2016        | KAMM    | ISYSTEM   | Kamm System      |               | MA               |
| Document Details |     | 002469              |                |      | 25/03/20   | 16     | 09-2016        | MICRO   | СНІР      | Microchin Resta  | urant         | MZ               |

Figure: Opening a document by its reference number

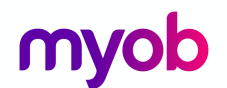

## Navigating to Forms: Tips

The following tips apply to the modern and classic user interfaces and will help you to quickly find and open any form.

### How To Search for a Form by Its Title or ID

At any time, you can quickly search for a form by typing its title or ID in the Search box:

• In the modern UI, type the text in the Search box on the top of the screen (see the following screenshot). The system shows the search results in the Search window, which opens when you start typing the text in the Search box. Then on the **Menu Items** tab of the Search window, you click the link to open the needed form.

| myob                | ledger Q                   |                           |
|---------------------|----------------------------|---------------------------|
| ☆ Favourites        | MENU ITEMS (2)             | TRANSACTIONS AND PROFILES |
| ıl. Data Views      | · Finance                  |                           |
| Ō Time and Expenses | Preferences                |                           |
| Finance             | General Ledger Preferences |                           |
| Banking             | Ledgers                    |                           |
| Projects            |                            |                           |
| Payables            |                            |                           |
| + Receivables       |                            |                           |
| Sales Orders        |                            |                           |
| 📜 Purchases         |                            |                           |
| , Inventory         |                            |                           |
| More Items          |                            |                           |

Figure: Searching for a form by title in the modern UI

• In the classic UI, type the text in the Search box at the top of the navigation pane (see the following screenshot). To navigate to the needed form, click it in the drop-down list with the search results.

# myob

| ٢ | <b>nyob</b> a                                              | Organisation                        | Finance           | Dis            | stribution                 | Pe      | ople             | Cor     | nfigura | tion     | System   | Help            |
|---|------------------------------------------------------------|-------------------------------------|-------------------|----------------|----------------------------|---------|------------------|---------|---------|----------|----------|-----------------|
|   | General Ledger                                             | Cash Man                            | agement           | Acco           | unts Payabl                | e       | Accour           | nts Red | eivable | e Fixe   | ed Asset | s Deferr        |
|   | General Ledger                                             |                                     | •                 | C Jo           | ournal Tran                | sactio  | ons 🔺            | r       |         |          |          |                 |
|   | ledger                                                     | Se                                  | arch              |                | r +                        | •       | Î                | Ĵ -     | к       | <        | >        | > Relea         |
| _ | Search for "ledger"                                        | Search S<br>in General Led          | uggestions<br>ger | Mo             | odule:                     | GL      |                  | Ŧ       | *       | Branch:  |          | MAIN - Me       |
|   | Search for "ledger"                                        | in All Entities                     |                   | Bat            | tch Number:                | 00      | 6030             | Q       | *       | Ledger:  |          | ACTUAL - A      |
| ÷ | Search for "ledger"                                        | in Help                             |                   | Sta            | itus:                      | Po      | sted<br>Iold     |         |         | Currency | y:       | EUR             |
| 1 | Ledgers                                                    | al Ledger                           |                   | * Tra<br>* Po: | insaction Da<br>st Period: | te: 1/0 | 03/2016<br>-2016 | 5       |         |          |          | Create Ta       |
|   | General Ledger<br>Finance > General                        | r <b>Preferences</b><br>al Ledger   |                   | De             | scription:                 | Int     | erest ea         | arned   | at 0.1% |          |          |                 |
| Ŧ | General Ledger<br>People > Payroll                         | Purpose                             |                   | C              | + /                        |         | × \              | View S  | ource D | ocument  | t Red    | lassification I |
|   | Allocate Genera<br>Hidden > Allocat<br>Recurring Transacti | al Ledger Accou<br>e General Ledger | nts<br>Accounts   | > ()           | Branch     MAIN            | *       | Accour<br>00060  | Des     | eque A  | ccount   | * Subac  | count<br>)      |

Figure: Searching for a form by its title in the classic UI

### How To Navigate to Forms by Using the Form ID

In the training guide, each form is referred to by its ID. If you are not sure in which area a form is located, instead of searching for the form, you can simply open it by using its form ID. You can do this in both the modern UI and the classic UI as follows:

1. In the browser's address bar, change the form ID of the currently opened form to the form ID of the needed form (see the screenshot below).

|   | <b>M</b> Journal Transactions | +                                                                                |
|---|-------------------------------|----------------------------------------------------------------------------------|
| ¢ | → C' û                        | ⑥ ▲ https://proserveau.myobadvanced.com/Main?CompanyID=Company&ScreenId=GL301000 |

Figure: Entering the form ID

2. Press Enter. The system navigates to the form.

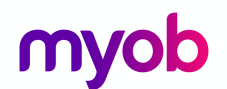

# Completing the Training in the Classic UI

The following sections provide a quick overview of the classic UI and explain how to navigate in the system during the completion of the training.

### To Switch Back to the Classic UI

When you have created a new company and signed in to it, the modern user interface is enabled by default. If you need to switch back to the classic UI, do the following:

1. In the top right corner, click the name of the current user, and click **My Profile**, as shown in the following screenshot.

| /<br>2 P | /2018<br>м   | ~ 0                       | • | UserName<br>Company |
|----------|--------------|---------------------------|---|---------------------|
| es F     | $\checkmark$ | Company                   |   |                     |
|          | •            | UserName<br>email address |   | MY PROFILE          |
|          | Last<br>/    | sign in<br>/2018 :        |   | SIGN OUT            |

Figure: Opening the user profile

2. On the **User Profile** form (SM203010), which opens, select the **Show Classic UI by Default** check box, and save your changes.

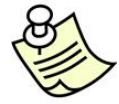

To switch back to the modern UI, again click the name of the current user in the top right corner and click **Switch to Modern UI** in the menu (see the screenshot below)

| / /2018 : | UserName @Company   |  |  |  |  |  |  |  |
|-----------|---------------------|--|--|--|--|--|--|--|
|           | ථ Sign Out          |  |  |  |  |  |  |  |
|           | Switch to Modern UI |  |  |  |  |  |  |  |
|           | Organise Favourites |  |  |  |  |  |  |  |
|           | User Profile        |  |  |  |  |  |  |  |
|           | 🖌 Company           |  |  |  |  |  |  |  |

Figure: Switching to the modern UI

### To Navigate to Forms in the Classic UI

To help learners to search for forms during the training completion in the classic UI, the paths to forms in this training guide are based on the classic UI. The main menu, at the top of the screen, shows suites and the modules of the selected suite. The navigation pane, located on the left side of the screen, shows the forms of the modules grouped by their functions. The path to a form is specified as follows in the training:

Form Title (Form ID; Suite > Module > Tab > Node)

For example, the form with the following path is shown in the screenshot below:

# myob

**General Ledger Preferences** form (GL102000; Finance > General Ledger > Configuration > Setup)

| ← → C'                                                             | ps://proserveau.myobadvanced.co                                                                   | m/Main?CompanyID=Compa                                   | y&Scree   | nld=GL102000 Form I                               | D ೮ ಕ                                                                                              | Search                                    |  |
|--------------------------------------------------------------------|---------------------------------------------------------------------------------------------------|----------------------------------------------------------|-----------|---------------------------------------------------|----------------------------------------------------------------------------------------------------|-------------------------------------------|--|
| Organisation Finance                                               | Distribution People Cont                                                                          | figuration System He                                     | p         | Suite                                             |                                                                                                    |                                           |  |
| General Ledger Cash Management A                                   | ccounts Payable Accounts Rece                                                                     | eivable Fixed Assets D                                   | eferred R | evenue Taxes Curre                                | ncy Management                                                                                     | Module                                    |  |
| General Ledger                                                     | General Ledger Preferer                                                                           | nces 🚖 🚽 Form Titl                                       | •         |                                                   |                                                                                                    |                                           |  |
| Type your query here Tab Search                                    | · ·                                                                                               |                                                          |           |                                                   |                                                                                                    |                                           |  |
| ∠ ► II \$                                                          | Numbering Settings<br>* Batch Numbering Sequence:                                                 | ватсн                                                    | ₽ £       | Posting Settings<br>Generate Reversing Entr.      | On Post                                                                                            | ¥                                         |  |
| Setup Node     General Ledger Preferences                          | * Import Numbering Sequence:<br>* Schedule Numbering Sequence:<br>* Allocation Numbering Sequence | TBIMPORT - GL Trial Balance<br>SCHEDULE - Repeating Task | 9 9 9     |                                                   | Automatically Post of<br>Allow Posting to Clo<br>Generate Consolida                                | on Release<br>osed Periods<br>ted Batches |  |
| Ledgers Form Title                                                 | * Document Batch Numbering Sec<br>Reuse reference numbers in .                                    | g BATCH - GL Batch<br>Journal Vouchers                   | P         | Data Entry Settings                               | Automatically Relea                                                                                | se Reclassification Batches               |  |
| Consolidation<br>Cashbook Voucher Entry Codes                      | Chart of Accounts Settings<br>YTD Net Income Account:                                             | 300500 - Net Income YTD<br>300400 - Retained Earnings    | Q         |                                                   | Hold Batches on En<br>Hold Vouchers on E                                                           | try<br>ntry<br>rol Totals on Entry        |  |
| Manage Chart of Accounts                                           | Sign of the Trial Balance:                                                                        | Normal                                                   | *         | Default Culture and                               | Require Ref. Numb                                                                                  | ers for GL Documents with Taxes           |  |
| Subaccounts                                                        | O 1:Assets 2:Liabilities 3:Inco                                                                   | me and Expenses                                          |           | Rounding Settings                                 | 700220                                                                                             |                                           |  |
| Budget Configuration                                               | Budget Configuration O 1:Income 2:Expenses 3:Assets 4:Liabilities                                 |                                                          |           |                                                   | Rounding Gain Account: 700220 - Forex Kounding Gain 2     Rounding Gain Subaccount: 000-00 Default |                                           |  |
| <ul> <li>Analytical Reports</li> <li>Report Definitions</li> </ul> | Custom Chart of Accounts                                                                          | order                                                    |           | Rounding Loss Account:     Rounding Loss Subaccou | /00230 - For<br>int: 000-00                                                                        | Default                                   |  |
| Row Sets<br>Column Sets<br>Unit Sets                               |                                                                                                   |                                                          |           | Kounaing Limit:                                   | 0.                                                                                                 |                                           |  |

Figure: General Ledger Preferences form in the classic UI

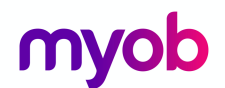

# **Product Features**

Not all features are available in all MYOB Advanced Business Editions, for example as you can see from the following comparison chart, Deferred Revenue Schedules are only available in Enterprise Edition.

Contact your Business Partner for more information on the different Editions or if you want to add more features to Advanced Business.

# MYOB Advanced Business – Edition Comparison Chart

### Accounting

| Product Features                                                         | MYOB Adv     | anced Busines | s Edition    |
|--------------------------------------------------------------------------|--------------|---------------|--------------|
|                                                                          | Standard     | Plus          | Enterprise   |
| Ledgers                                                                  | $\checkmark$ | $\checkmark$  | $\checkmark$ |
| Invoice basis GST reporting                                              | $\checkmark$ | $\checkmark$  | $\checkmark$ |
| Multi-currency                                                           | $\checkmark$ | $\checkmark$  | $\checkmark$ |
| Budgeting and Comparisons                                                | $\checkmark$ | $\checkmark$  | $\checkmark$ |
| Multi-Branch                                                             | $\checkmark$ | $\checkmark$  | $\checkmark$ |
| Interbranch Transactions                                                 |              | $\checkmark$  | $\checkmark$ |
| Fixed Asset Management                                                   |              | $\checkmark$  | $\checkmark$ |
| Convert Ledger to Different Base<br>Currency for Reporting/Consolidation |              |               | $\checkmark$ |
| Allocation Revenue Schedules                                             |              |               | $\checkmark$ |
| Deferred Revenue Schedules                                               |              |               | $\checkmark$ |

### Banking

### **Product Features**

|                                               | Standard     | Plus         | Enterprise   |
|-----------------------------------------------|--------------|--------------|--------------|
| Cashbook                                      | $\checkmark$ | $\checkmark$ | $\checkmark$ |
| Bank Reconciliation and Payment<br>Processing | $\checkmark$ | $\checkmark$ | $\checkmark$ |
| Cash Flow Reporting                           | $\checkmark$ | $\checkmark$ | $\checkmark$ |
| Cash Flow Forecasting                         |              | $\checkmark$ | $\checkmark$ |
| Prompt Payment Discounts                      |              | $\checkmark$ | $\checkmark$ |
| Pre-Payments and Deposits                     |              | $\checkmark$ | $\checkmark$ |
| Payment Instalments                           |              |              | $\checkmark$ |

**MYOB Advanced Business Edition** 

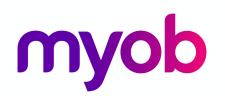

## Payables

| Product Features                   | MYOB Advanced Business Edition |               |              |  |  |  |  |
|------------------------------------|--------------------------------|---------------|--------------|--|--|--|--|
|                                    | Standard                       | Plus          | Enterprise   |  |  |  |  |
| Supplier Management                | $\checkmark$                   | $\checkmark$  | $\checkmark$ |  |  |  |  |
| Recurring Invoices                 | $\checkmark$                   | $\checkmark$  | $\checkmark$ |  |  |  |  |
| Receivables                        |                                |               |              |  |  |  |  |
| Product Features                   | MYOB Adv                       | anced Busines | s Edition    |  |  |  |  |
|                                    | Standard                       | Plus          | Enterprise   |  |  |  |  |
| Customer Management                | $\checkmark$                   | $\checkmark$  | $\checkmark$ |  |  |  |  |
| Recurring Invoices                 | $\checkmark$                   | $\checkmark$  | $\checkmark$ |  |  |  |  |
| Head Office / Branch Relationships |                                | $\checkmark$  | $\checkmark$ |  |  |  |  |
| Salesperson Commissions            |                                | $\checkmark$  | $\checkmark$ |  |  |  |  |
| Debt Collection                    |                                |               | $\checkmark$ |  |  |  |  |

simplify success

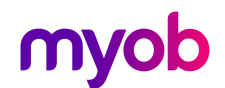

# How's my Business going?

The Finance module is the centre of MYOB Advanced and is where all financial information is collected for analysing, summarising, and reporting. It has the functionality for the following:

- Setting up the company's financial structure through the chart of accounts and subaccounts
- Collecting information through transactions entered directly by users and posted from subledger modules
- Monitoring business performance through the module's budgeting system
- Preparing data for generating various financial statements
- Preparing statutory returns to the ATO

When we release documents like a customer invoice or a purchase receipt, transactions are created and posted to the ledger. We can also enter Finance journals in the module. Transactions can be posted directly on release or we can set the preferences for manual updates.

| 🖸 Journal Transactions 🔺                                             |                                                             |                         |                      |           |                        |                               |  |  |
|----------------------------------------------------------------------|-------------------------------------------------------------|-------------------------|----------------------|-----------|------------------------|-------------------------------|--|--|
| 🗎 🗠 + 🗊 🗘 -                                                          | E r + E r K K > > Release Actions • Reports •               |                         |                      |           |                        |                               |  |  |
| Module: GL CLEdger: ACTUAL - Actual Type: Normal                     |                                                             |                         |                      |           |                        |                               |  |  |
| Batch Number: 006022                                                 | P Currency:                                                 | AUD                     | 1.00 -               | View base | Orig. Batch Numbe      | r: 000621                     |  |  |
| Status: Posted Auto Reversing Reversing Entry Debit Total: 50,000.00 |                                                             |                         |                      |           |                        |                               |  |  |
| Hold                                                                 | Credit Total:                                               | Credit Total: 50,000.00 |                      |           |                        |                               |  |  |
| * Transaction Date: DD/MM/YY                                         | YY                                                          |                         |                      |           |                        |                               |  |  |
| * Post Period: PP-YYYY                                               |                                                             |                         |                      |           |                        |                               |  |  |
| Description: Monthly Pa                                              | yment for Bank Loan                                         |                         |                      |           |                        |                               |  |  |
| C + Z X View Sc                                                      | C + ∠ X View Source Document Reclassification History 🛏 🛣 🝙 |                         |                      |           |                        |                               |  |  |
| Accoun Description                                                   | *Subaccount                                                 | Ref.<br>Number          | Quantity UOM Debit A |           | nount Credit<br>Amount | Transaction Description       |  |  |
| > 🗈 600630 Loan Repayment                                            | nts Inte 000-00                                             |                         | 0.00                 | 50,00     | 0.00 0.00              | Monthly Payment for Bank Loan |  |  |
| 🛯 🗋 100030 Trading Bank A                                            | ccount 000-00                                               |                         | 0.00                 |           | 0.00 50,000.00         | Monthly Payment for Bank Loan |  |  |

Figure: FINANCE Journal Transaction

As MYOB Advanced is highly configurable, the features and processes may differ for your business. Please refer to your Business Partner for details on any customisations they may have included in your implementation.

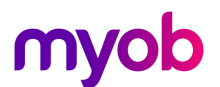

Finance batches are assigned the following batch types depending on where the transaction comes from.

- GL Finance
- AP Payables
- AR Receivables
- CM Currency Management
- CA Banking
- IN Inventory
- DR Deferred Revenue (Enterprise edition only)
- FA Fixed Assets
- PM Project Accounting
- PR Purchase Requisitions
- PA Payroll

Your MYOB Advanced will be implemented by a consultant who is Certified to Implement MYOB Advanced Business. As mentioned previously, MYOB Advanced is highly configurable, this training covers the basic financial processes you need to know about the Finance.

### What do I need to know?

Finance has a chart of accounts that provides a summary of business transactions. Information from the Ledger is used to review business performance, primarily in reports such as the Profit & Loss statement and the Balance Sheet.

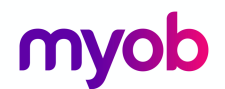

# Configuration

### **General Ledger Preferences**

After review of your company's needs, your implementing partner will go through and set the preferences for the Finance module. Preferences will include configuring the Financial Year, Chart of Accounts, Sub Accounts.

You should only make changes to any settings under Preferences after talking to your Business Partner.

Activity 1

1. Go to the **General Ledger Preferences** form (GL301000; Finance > Preferences (Full Menu)), review the settings.

| n n                     |                               |   |                     |                               |                       |  |
|-------------------------|-------------------------------|---|---------------------|-------------------------------|-----------------------|--|
| Numbering Settings      |                               |   | Posting Settings    |                               |                       |  |
| * Batch Numbering S     | BATCH - GL Batch              | 2 | Generate Reversing  | On Post                       | -                     |  |
| * Import Numbering      | TBIMPORT - GL Trial Balance   | 2 |                     | Automatically Post on Release | ase                   |  |
| * Schedule Numberin     | SCHEDULE - Repeating Task     |   |                     | Allow Posting to Closed Per   | riods                 |  |
| * Allocation Numberi    | ALLOCATION - GL Allocation    |   |                     | Generate Consolidated Bate    | ches                  |  |
| * Document Batch N      | BATCH - GL Batch              |   |                     | Automatically Release Recla   | assification Batches  |  |
| 🖉 Reuse reference nu    | mbers in Journal Vouchers     |   | Data Entry Settings |                               |                       |  |
| Chart of Accounts Setti | ngs                           |   |                     | Hold Batches on Entry         |                       |  |
| YTD Net Income Ac       | 300500 - Net Income YTD       |   |                     | Hold Vouchers on Entry        |                       |  |
| * Retained Earnings     | 300400 - Retained Earnings 🖉  | D |                     | Validate Batch Control Total  | ls on Entry           |  |
| Sign of the Trial Bal   | Normal                        | * |                     | Require Ref. Numbers for G    | L Documents with Tax. |  |
| Chart of Accounts O     | rder                          |   | Default Subaccount: | 000-00 - Default              | Q                     |  |
| 🔍 1:Assets 2:Liabili    | ties 3:Income and Expenses    |   | Rounding Settings   |                               |                       |  |
| 🔍 1:Assets 2:Liabili    | ties 3:Income 4:Expenses      |   | * Rounding Gain Acc | 700220 - Forex Rounding Ga    | Q                     |  |
| O 1:Income 2:Expe       | enses 3:Assets 4:Liabilities  |   | * Rounding Gain Sub | 000-00 - Default 🖉            |                       |  |
| I:Income and Example:   | penses 2:Assets 3:Liabilities |   | * Rounding Loss Acc | 700230 - Forex Rounding Lo: P |                       |  |
| Custom Chart o          | f Accounts Order              |   | * Rounding Loss Sub | 000-00 - Default              | Q                     |  |
|                         |                               |   | 5 I. I. I.          | 0.00                          |                       |  |

Figure: General Ledger Preferences

The **Posting Settings** is where we set up how the transactions will be posted e.g. if the **Automatically Post on Release** checkbox is ticked then once a journal has been released the transactions will update to the ledger. If the checkbox is not ticked then the journal will be posted manually using the **Post Transactions** on the processing tab.

Day to day management of the Ledger would usually not require any of the preferences to be changed. Occasionally you might need to tick the **Allow Posting to Closed Periods.** Should this be the case, remember to untick this feature once the posting has been completed.

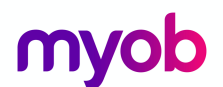

# Other Setup features

### **Financial Year**

The financial year setup is one of the first tasks your implementing consultant will complete. Once this has been setup and financial periods generated you cannot change the settings.

### Ledgers

There is one default posting ledger in MYOB Advanced and one Budget ledger. In the Enterprise Edition, you can also set up Statistical and Reporting ledgers. Statistical and Reporting ledgers are outside the scope of this training.

### Account Classes

Account Classes are used to group Finance Accounts for sorting, filtering in reports and inquiries. If you add new Account Classes make sure you also add these classes to the Analytical Reports for the Profit & Loss Statement and/or Balance Sheet. When adding a new Finance account to the chart of accounts which requires a new Account Class, add the Account Class first.

### Consolidation

Consolidation is an advanced feature in MYOB Advanced and involves combining transactions from subsidiaries to their parent company. Consolidation is outside the scope of this training.

### Voucher Entry Codes

Finance allows you to enter Journal Vouchers, transactions entered on these vouches are defined in the Voucher Entry Codes. This topic is outside the scope of this training.

### Profiles

### Chart of Accounts

The Chart of Accounts is the cornerstone of any ERP system. It holds the Finance accounts defined in the system. MYOB Advanced supports four types of Finance accounts: asset, liability, income and expense.

You can manually enter new accounts or import a group of accounts using the file upload feature on the grid toolbar.

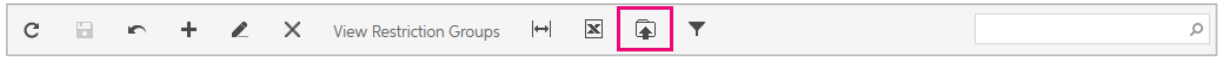

Figure: Grid toolbar

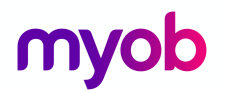

### Activity 2

Your company has decided that they would like to split the reporting of salaries and wages into two expense accounts.

1. Go to the *Chart of Accounts* form (GL202500; Finance > Profiles), modify the existing **Salaries and Wages** Expense account by highlighting the row and double click on the

Description and update this as shown in the following screenshot. Then by your changes.

| ; | 9 | Chart Of Accounts 🔺 |          |   |         |       |      |                |      |              |                                 |     |               |                       |             |
|---|---|---------------------|----------|---|---------|-------|------|----------------|------|--------------|---------------------------------|-----|---------------|-----------------------|-------------|
|   | С | •                   | ŝ        | + | L       | ×     | View | Restriction Gr | oups | ↔            |                                 |     |               |                       | Q           |
|   | 0 |                     | *Account |   | Account | Class |      | Туре           | T    | Active       | Description                     | Rec | quire<br>hits | Use<br>Default<br>Sub | Post Option |
|   | D |                     | 600550   |   | EXSERV  | ICE   |      | Expense        |      | $\checkmark$ | Rate Expenses                   |     |               |                       | Summary     |
|   | U |                     | 600560   |   | EXOFFI  | CE    |      | Expense        |      | $\checkmark$ | Stationery Expenses             |     |               |                       | Summary     |
| Ĵ | Û |                     | 600570   |   | EXOTH   | ER    |      | Expense        |      | $\checkmark$ | Salaries Expense                |     |               |                       | Summary     |
|   | U |                     | 600575   |   | EXOTH   | ER    |      | Expense        |      | $\checkmark$ | Superannuation Employer Expense |     |               |                       | Summary     |

Figure: Modifying Description of a Finance account

2. From the form toolbar click on the add icon, add a new account with the following details and then save your changes;

| ; | 9 | Chart Of Accounts 🔺 |         |   |           |       |      |               |        |                     |                     |   |                  |                       |             |   |
|---|---|---------------------|---------|---|-----------|-------|------|---------------|--------|---------------------|---------------------|---|------------------|-----------------------|-------------|---|
|   | С |                     | ŝ       | + | L         | ×     | View | Restriction G | Groups | $ \leftrightarrow $ | X A Y               |   |                  |                       |             | ρ |
|   | 0 | Ľ *                 | Account |   | Account ( | Class |      | Туре          | Ŧ      | Active              | Description         | 1 | Require<br>Units | Use<br>Default<br>Sub | Post Option |   |
| > | Û | D (                 | 600550  |   | EXSERV    | ICE   |      | Expense       |        |                     | Rate Expenses       |   |                  |                       | Summary     |   |
|   | Û | D (                 | 600560  |   | EXOFFIC   | CE    |      | Expense       |        | $\checkmark$        | Stationery Expenses |   |                  |                       | Summary     |   |
|   | Û |                     | 600570  |   | EXOTHE    | ER    |      | Expense       |        | <b>&gt;</b>         | Salaries Expense    |   |                  |                       | Summary     |   |
|   | Û |                     | 600573  |   | EXOTHE    | R     |      | Expense       |        | <b>~</b>            | Wages Expense       |   |                  |                       | Summary     |   |

Figure: Adding a new account

### Subaccounts

Subaccounts are a powerful feature of MYOB Advanced, they are used to detail transactions within an account for analysis. Your implementing consultant would have reviewed your company's requirements and suggested the best structure for both your chart of accounts and subaccounts.

The same methods used to add Finance accounts can be used to add subaccounts; manually entering the new subaccount into the grid or using the file upload on the grid toolbar.

#### Inter-branch Account Mapping

This is an advanced feature of MYOB Advanced and is outside the scope of this training. For more information, see the help topics or contact your Business Partner.

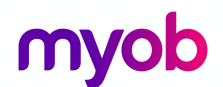

## Transactions

### Journal Transactions

In the Finance module of MYOB Advanced, transactions are recorded in batches. A batch is a group of transactions that can be posted to the Ledger. The batch must include at least two journal entries. For each journal entry, the account and the debit or credit amount must be specified.

In processing entries on a day to day basis, you work with documents from the sub-ledgers (such as customer invoices from Receivables) and the batches are created so they can be posted to the Ledger.

To become familiar with the process of posting transactions, you will;

- Create and release batches,
- become familiar with batch statuses,
- see how to reverse a batch that has been incorrectly posted,
- create a batch for an accrual transaction, which will be automatically reversed in the next financial period, and
- create a recurring transaction for paying interest on a bank loan.

#### Activity 3

In Activity 2, you modified the Chart of Accounts so the Salaries and Wages would be reported in two expense accounts. You have analysed the Salaries account and found that \$712,523.45 needs to be transferred from this account to the new Wages Expense Account.

1. On the **Finance** menu, add a new Journal Transaction by clicking on the tile **New Journal Entry**. This will open the **Journal Transactions** form (GL301000; Finance >

Transactions) and add a new journal with the following details and save

| 3 Journal Transactions 🔺 |                                                                |                             |             |           |             |                         |                           |  |  |
|--------------------------|----------------------------------------------------------------|-----------------------------|-------------|-----------|-------------|-------------------------|---------------------------|--|--|
| <b>⊳</b> +               | 🗟 🗠 🕂 📋 🗘 🛪 K K K 🗲 🗲 👌 Release Actions 🛪 Reports 🛪            |                             |             |           |             |                         |                           |  |  |
| Module:                  | GL                                                             | <ul> <li>Branch:</li> </ul> | MAIN        |           | Q           | Туре:                   | Normal                    |  |  |
| Batch Number:            | 006588                                                         | P * Ledger:                 | ACTUAL - A  | ctual     | Q           | Orig. Batch Numl        | ber:                      |  |  |
| Status:                  | Balanced                                                       | Currency:                   | AUD P 1     | · 00.     | View base   | Debit Total:            | 712,523.45                |  |  |
|                          | Hold Auto Reversing Reversing Entry Credit Total: 712,523.45   |                             |             |           |             |                         |                           |  |  |
| * Transaction Date:      | * Transaction Date: DD/MM/YYYY - Create Tax Transactions       |                             |             |           |             |                         |                           |  |  |
| * Post Period:           | PP-YYYY                                                        | Q                           |             |           |             |                         |                           |  |  |
| Description:             | Transfer of V                                                  | Vages from Salaries Expens  | e           |           |             |                         |                           |  |  |
| c + 🖉                    | C + ∠ × View Source Document Reclassification History (++) 🗵 🝙 |                             |             |           |             |                         |                           |  |  |
| 🖹 🕕 🗋 *Branch            | *Account                                                       | Description                 | *Subaccount | Debit Amo | ount Credit | Amount Transaction Desc | ription                   |  |  |
| > 0 D MAIN               | 600573                                                         | Wages Expense               | 000-00      | 712,523   | .45         | 0.00 Transfer of Wag    | ges from Salaries Expense |  |  |
| 🛯 🗋 MAIN                 | 600570                                                         | Salaries Expense            | 000-00      | 0         | .00 712     | 523.45 Transfer of Wag  | ges from Salaries Expense |  |  |

Figure: Finance Journal Batch

The journal batch now has a status of **Balanced**. The setup for Finance in our company allows the batch to be posted immediately once the batch is released.

2. From the form toolbar click **Release**, the status changes to Posted and the batch becomes read only.

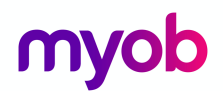

### **Batch Status**

Finance Journal batches can have one of the following statuses.

- On Hold: The batch is being edited and can be saved without being balanced.
- Balanced: The batch is being edited and can be saved only if it is balanced.
- *Unposted*: The batch has been released but has not yet been posted. The unposted batch is read-only.
- Posted: The batch has been posted. The posted batch is read-only.
- *Scheduled*: The batch is a template for recurring batches. The scheduled batch itself isn't released and posted and can be edited as a template.
- *Voided*: The scheduled batch has been cancelled (removed from the schedule). The voided batch is read-only.

### Activity 4

In Activity 3, you transferred \$712,523.45 from the Salaries account to the new Wages Expense Account.

It was discovered that this journal did not need to be created and must be reversed.

1. Open the **Journal Transactions** search form (GL3010PL; Finance > Transactions) and search for the journal created in Activity 3. Double click on the Batch Number to open the Journal.

| 0 | ;     | Jour  | mal Transa  | ctions 🔺         |            |              |            |               |                  |              |               |                               |                             |
|---|-------|-------|-------------|------------------|------------|--------------|------------|---------------|------------------|--------------|---------------|-------------------------------|-----------------------------|
|   |       | r     | +           | Î                | K <        | : >          | ×          | Release       | Actions 🔻        | Reports 🔻    |               |                               |                             |
|   | Mo    | odule | 9:          | GL               | ¥.         | * Branch:    |            | MAIN          | Revers<br>Add to | se Batch     |               | Гуре:                         | Normal                      |
|   | Bat   | tch I | Number:     | 006588<br>Dested | 2          | * Ledger:    |            | ACTU/         | Reclas           | sify         | (haso         | Orig. Batch Nu                | mber:                       |
|   | Sta   | itus: |             | Hold             |            | Currency:    |            | AUD<br>Auto R | eversing         | Reversing    | Entry (       | Debit Total:<br>Credit Total: | 712,523.45                  |
|   | * Tra | insa  | ction Date: | DD/MM/YYY        | Y          |              |            | Create        | Tax Trans        | actions      |               |                               |                             |
|   | * Pos | st Pe | eriod:      | ΡΡ-ΥΥΥΥ          |            |              |            | _             |                  |              |               |                               |                             |
|   | De    | scrip | otion:      | Transfer of \    | Wages fror | m Salaries E | kpense     |               |                  |              |               |                               |                             |
| 0 | 3     | +     |             | × View So        | urce Docu  | ument Re     | eclassific | ation History | ↔                |              |               |                               |                             |
| E | U     | D     | *Branch     | *Account         | Descriptio | n            |            | *Subaccount   |                  | Debit Amount | Credit Amount | Transaction De                | escription                  |
| > | U     |       | MAIN        | 600573           | Wages E    | xpense       |            | 000-00        |                  | 712,523.45   | 0.00          | Transfer of W                 | Vages from Salaries Expense |
|   | U     |       | MAIN        | 600570           | Salaries   | Expense      |            | 000-00        |                  | 0.00         | 712,523.45    | Transfer of W                 | Vages from Salaries Expense |

2. From the Actions dropdown select **Reverse Batch**.

Figure: Reverse Batch function from Actions dropdown

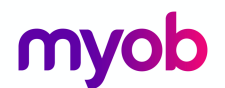

A new batch will be created reversing all the entries on the original batch. The original batch number will be added to the summary section with a hyperlink to the batch number as shown in the screenshot below.

| Ø   | 🖸 Journal Transactions 🔺                                 |       |         |               |                             |                 |             |               |                          |                          |
|-----|----------------------------------------------------------|-------|---------|---------------|-----------------------------|-----------------|-------------|---------------|--------------------------|--------------------------|
|     | 🖬 🗠 🕂 👕 🗇 🛪 K K K 🗲 🗲 扰 Release Actions 🛪 Reports 🛪      |       |         |               |                             |                 |             |               |                          |                          |
|     | Мо                                                       | dule  | 2:      | GL            | * Branch:                   | MAIN - Me       | lbourne     | Q             | Type:                    | Normal                   |
| E   | Bat                                                      | ch N  | lumber: | <new></new>   | P * Ledger:                 | ACTUAL -        | Actual      | Q             | Orig. Batch Numb         | oer: 006588              |
| 9   | Stat                                                     | tus:  |         | Balanced      | Currency:                   | AUD 🔎           | 1.00 - \    | View base     | Debit Total:             | 712,523.45               |
|     | ☐ Hold ☐ Auto Reversing ⊡ Reversing Entry                |       |         |               |                             |                 | sing Entry  | Credit Total: | 712,523.45               |                          |
| *1  | * Transaction Date: DD/MM/YYYY - Create Tax Transactions |       |         |               |                             |                 |             |               |                          |                          |
| * F | os                                                       | t Pe  | eriod:  | PP-YYYY       | Q                           |                 |             |               |                          |                          |
| c   | Des                                                      | scrip | otion:  | Transfer of \ | Wages from Salaries Expense |                 |             |               |                          |                          |
|     |                                                          |       |         |               |                             |                 |             |               |                          |                          |
| C   |                                                          | +     | •       | X View So     | urce Document Reclassif     | ication History |             |               |                          |                          |
| ē ( |                                                          | D     | *Branch | *Account      | Description                 | *Subaccount     | Debit Amour | nt Credit An  | nount Transaction Descri | iption                   |
| > 0 | )                                                        | D     | MAIN    | 600573        | Wages Expense               | 000-00          | 0.0         | 0 712,52      | 3.45 Transfer of Wag     | es from Salaries Expense |
| Q   | )                                                        |       | MAIN    | 600570        | Salaries Expense            | 000-00          | 712,523.4   | 5             | 0.00 Transfer of Wag     | es from Salaries Expense |

Figure: Reversed Batch

1. Release the new batch and go to the original batch using the Orig. Batch Number: 006588 hyperlink.

The original batch now has the number of **Reversing Batches**: showing in the summary.

| Ø                    | 🛛 Journal Transactions 🔺                      |                |                  |                          |                            |                   |        |             |             |             |                        |                       |
|----------------------|-----------------------------------------------|----------------|------------------|--------------------------|----------------------------|-------------------|--------|-------------|-------------|-------------|------------------------|-----------------------|
|                      | 🗈 🗠 🕂 📋 🕇 K K K K K K K K K K K K K K K K K K |                |                  |                          |                            |                   |        |             |             |             |                        |                       |
| Module: GL · Branch: |                                               |                |                  | MAIN                     |                            |                   |        | Т           | ype:        | Normal      |                        |                       |
|                      | Bat                                           | tch l          | Number:          | 006588                   | P * Ledger:                | ACTUAL -          | Actual |             |             | C           | orig. Batch Number:    |                       |
|                      | Sta                                           | tus:           |                  | Posted                   | Currency:                  | AUD               | 1.00   | - V         | iew base    | R           | eversing Batches:      | 1                     |
|                      | Hold Auto Reversing Reversing Entry           |                |                  |                          |                            |                   |        | ng Entry    | D           | ebit Total: | 712,523.45             |                       |
| *                    | Tra                                           | insad          | ction Date:      | DD/MM/YYYY               | /MM/YYYY                   |                   |        |             |             | С           | redit Total:           | 712,523.45            |
| *                    | Pos<br>Des                                    | st Pe<br>scrip | eriod:<br>otion: | PP-YYYY<br>Transfer of V | Vages from Salaries Expens | se .              |        |             |             |             |                        |                       |
|                      |                                               |                |                  |                          |                            |                   |        |             |             |             |                        |                       |
| С                    |                                               | +              |                  | × View So                | urce Document Reclass      | ification History | ↔      | ×           |             |             |                        |                       |
| Ē (                  | )                                             |                | *Branch          | *Account                 | Description                | *Subaccount       |        | Debit Amour | t Credit Am | ount        | Transaction Descriptio | on                    |
| > (                  | )                                             |                | MAIN             | 600573                   | Wages Expense              | 000-00            |        | 712,523.45  | 5 (         | 0.00        | Transfer of Wages      | from Salaries Expense |
| (                    | )                                             |                | MAIN             | 600570                   | Salaries Expense           | 000-00            |        | 0.00        | 712,52      | 3.45        | Transfer of Wages      | from Salaries Expense |

Figure: Original Batch with reversing batches added.

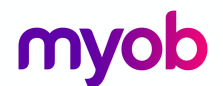

# **Recurring Transactions**

Some Finance transactions, such as loan payments, depreciation-related transactions, repeat regularly. To automate the entering of recurring transactions, you can create schedules for them in the Finance module.

There are four steps in updating a recurring transaction;

- 1. Create the recurring batch
- 2. Create the Schedule
- 3. Run the schedule
- 4. Release the batch generated.

#### Activity 5

You have a loan repayment of \$1650 per month which will continue for 12 months on the 15<sup>th</sup> of the month.

### **Create the Batch**

- On the Finance menu, add a new Journal Transaction by clicking on the tile New Journal Entry. This will open the Journal Transactions form (GL301000; Finance > Transactions).
- 2. Enter a new Finance Journal with the following details. Make sure the **Hold** checkbox is unticked (Balance status), then save your changes.

| Hold:         | Cleared (sets t | he Balanced status for the batch) |  |  |  |  |  |  |  |  |
|---------------|-----------------|-----------------------------------|--|--|--|--|--|--|--|--|
| Transaction D | Date: Today'    | s date.                           |  |  |  |  |  |  |  |  |
| Post Period:  | Today's date's  | Today's date's Period             |  |  |  |  |  |  |  |  |
| Description:  | Loan Repayme    | ent.                              |  |  |  |  |  |  |  |  |
| Credit entry: | Account:        | 100010 - Cheque Account - AUD,    |  |  |  |  |  |  |  |  |
|               | Subaccount:     | 000-00                            |  |  |  |  |  |  |  |  |
|               | Amount:         | \$1650.00                         |  |  |  |  |  |  |  |  |
| Debit entry:  | Account:        | 200200 – Loans Payable,           |  |  |  |  |  |  |  |  |
|               | Subaccount:     | 000-00                            |  |  |  |  |  |  |  |  |
|               | Amount:         | \$1650.00                         |  |  |  |  |  |  |  |  |

3. From the Actions dropdown list, select Add to Schedule,

| Ø | Journ    | al Trans | actions | *               |   |      |          |   |         |           |           |        |                     |          |
|---|----------|----------|---------|-----------------|---|------|----------|---|---------|-----------|-----------|--------|---------------------|----------|
|   | ŝ        | +        | Ŧ       | Ĵ,              | К | <    | >        | ≻ | Release | Actions 🔻 | Reports 🔻 |        |                     |          |
|   | Module:  |          | C       | <mark>el</mark> | Ŧ | *в   | ranch:   |   | MAIN    | Revers    | e Batch   | ٩      | Type:               | Normal   |
|   | Batch Nu | umber:   | 0       | 06590           | Q | * Le | edger:   |   | ACTU    | Reclass   | schedule  | Q      | Orig. Batch Number: |          |
|   | Status:  |          | B       | alanced         |   | С    | urrency: |   | AUD     | 201.00    | Viev      | w base | Debit Total:        | 1,650.00 |

Figure: Add to Schedule from the Actions dropdown.

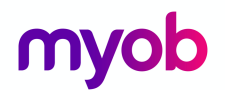

### **Create the Schedule**

You will be taken to the *Recurring Transactions* form (GL233500). Update the form with the following details and save your changes.

| ٠ | Start Date:              | Today's Date     |
|---|--------------------------|------------------|
| • | Execution Limit (Times): | 12               |
| • | Schedule Type:           | Monthly          |
| • | Monthly:                 | Every 1 Month(s) |
| • | On Day:                  | 15               |
| • | Description:             | Loan Repayment   |

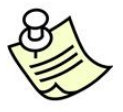

If you select the **By Financial Period** schedule type instead of **Monthly**, you specify the day within the financial period on which the batch should be generated. For example, you could select the **End of Financial Period** option button. You can also use the **Weekly** or **Daily** schedule type to generate more frequent batches.

If you clear the **Never Expires** check box, you can specify the **Expiration Date** of the schedule. After the last execution before this date, the schedule becomes inactive and you cannot generate batches with this schedule.

The **Execution Limit** number specifies the maximum number of execution times. The schedule can run fewer times if it expires before the limit is reached

### **Run the Schedule**

To generate the batch to be posted to the next period, run the schedule as follows:

- 1. On the **Generate Recurring Transactions** form (GL504000; Finance > Processes), specify the following selection criteria:
  - Execution Date:
- 15<sup>th</sup> following today's date.
- Stop After Number Of Executions:
- 2. Tick the Loan Repayment schedule and then select **Run** from the form toolbar.

|   | 🕄 Generate Recurring Transactions 🔺                                                                        |   |   |             |             |      |  |            |                    |                     |                            |                |               |
|---|----------------------------------------------------------------------------------------------------|---|---|-------------|-------------|------|--|------------|--------------------|---------------------|----------------------------|----------------|---------------|
|   | C ∽ Run Run All C → [↔] 🗵 🔻 🥝 00:00:00                                                                     |   |   |             |             |      |  |            |                    |                     |                            |                |               |
|   | Execution Date:     DD/MM/YYYY       O Stop on Execution Date       Image: Stop After Number of Executions |   |   |             |             |      |  |            |                    |                     |                            |                |               |
| E | 0                                                                                                    |   |   | Schedule ID | Description |      |  | Start Date | Expiration<br>Date | Executed<br>(Times) | Execution<br>Limit (Times) | Next Execution | Last Executed |
|   | U                                                                                                    | D | ✓ | 000013      | Loan Repay  | ment |  | DD/MM/YYYY | DD/MM/YYYY         | 1                   | 12                         | DD/MM/YYYY     |               |

1

Figure: Successful execution of Loan Repayment recurring transaction.

#### Release the Batch.

If you click on the **Schedule ID** hyperlink in the row on the successful **Generate Recurring Transactions** form, you will be taken to the **Recurring Transaction** schedule screen. On the **Generated Documents** tab, you can see the Finance Journal batch that has been created.

Click on the **Batch Number** hyperlink to go directly to the batch.

The batch has a status of Balanced, this means the transactions have not been posted to the ledger.

From the form toolbar, **Release** the batch.

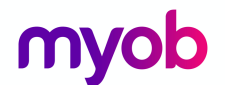

# Budgets

A company budget generally consists of a set of interrelated budgets that the company's top managers use for planning, financial analysis, and forecasting. In MYOB Advanced, you can create and maintain any number of budgets and budget scenarios (versions of a budget) for all branches, and you can compare budgets to actual data or to other budgets.

There are two types of budgets in MYOB advanced.

• A single-level budget is a list of budget articles, each of which is defined by an accountsubaccount pair with the amount.

To update the single-level budget, you can

- enter the amounts manually,
- import them from a file, or
- calculate the amounts when you load budget articles from the actual ledger or another budget.
- A hierarchical budget (one that is based on the budget tree configured on the Budget Configuration form) includes budget articles of two types: *leaves* and *nodes*.

Hierarchical budgets are an advanced feature of MYOB Advanced and outside the scope of this training.

### Create and Budget and release the transaction

### Activity 6

You have been asked to create a budget which is based on the financials for the year 2015 for the Head Office which is Melbourne. The Executives of the company believe the budget figures need to be increased by 120% as the business has grown since this time.

Budget articles can be created by;

- Manually selecting an account and subaccount and typing the amount.
- Importing the list from an Excel spreadsheet.
- Loading the account-subaccount pairs from another ledger using the **Preload Budget** Articles Wizard.

As you have been asked to use the year 2015 with a multiplier to create the new Budget you have decided to use the wizard.

- 1. Open the **Ledgers** form (GL201500; Finance > Preferences) and add a new Budget Ledger with the following details and save your changes.
  - Ledger ID: AAABUDGET
  - Description: A New Budget
  - Balance Type: Budget
  - Currency: AUD
  - Consol. Branch: {blank}
  - Branch Accounting: Unticked
  - Is Consolidation Source: Unticked
- 2. Open the **Budgets** form (GL302010; Finance > Budgets).
- 3. Select the current Financial Year and then select **Preload Articles** from the form toolbar.

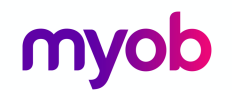

| 🖸 Budgets 🔺       |                           |                       |                     |   |
|-------------------|---------------------------|-----------------------|---------------------|---|
| 🗎 🗠 📋 I           | IC C > > > Preload        | Articles Manage Budge | t                   |   |
| *                 | MAIN Malkaura             |                       | MAINI MAINE SURVICE | 0 |
| " Branch:         | MAIN - Melbourne D        | Compare To Branch:    | MAIN - Melbourne    | Q |
| * Ledger:         | AABUDGET - A New Budget 🔎 | Compare To Ledger:    | ACTUAL - Actual     | Q |
| * Financial Year: | 2018 P                    | Compare To Year:      |                     | Q |

Figure: Budgets form.

3. In the dialogue box that appears, update the information with the following details and then select **Next**.

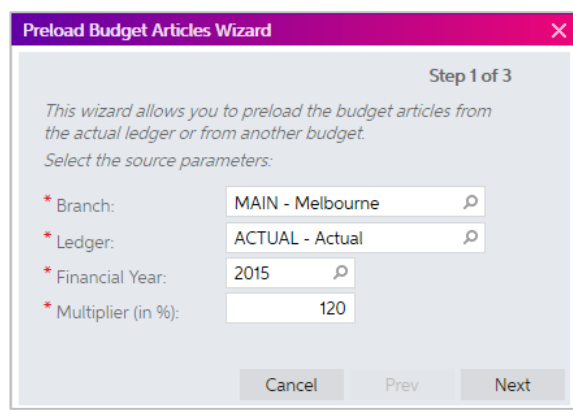

Figure: Budget Articles Wizard Step 1

4. Another dialogue box will ask what information from the ledger is required for this Budget. Enter the following details and select **Next**.

| Preload Budget Articles W                                                                | /izard                                                    |                                 | ×      |
|------------------------------------------------------------------------------------------|-----------------------------------------------------------|---------------------------------|--------|
|                                                                                          |                                                           | Step                            | 2 of 3 |
| Select the range of acco<br>masks:<br>All existing accounts/sul<br>account/subaccount ma | ounts and the ac<br>baccounts will b<br>ask is specified. | count/subacco<br>e preloaded if | no     |
| Account from:                                                                            | 100000 - Petty                                            | Cash AUD                        | Q      |
| Account to:                                                                              | 999999 - Inter-                                           | Branch Offset                   | Q      |
| Account Mask:                                                                            | ??????                                                    |                                 |        |
| Subaccount Mask:                                                                         | ???-??                                                    |                                 |        |
|                                                                                          |                                                           |                                 |        |
|                                                                                          | Cancel                                                    | Prev                            | Next   |

Figure: Budget Articles Wizard Step 2

# myob

4. On the next wizard step, select to **Update Existing Articles and Load Nonexistent Articles** and then **Finish.** 

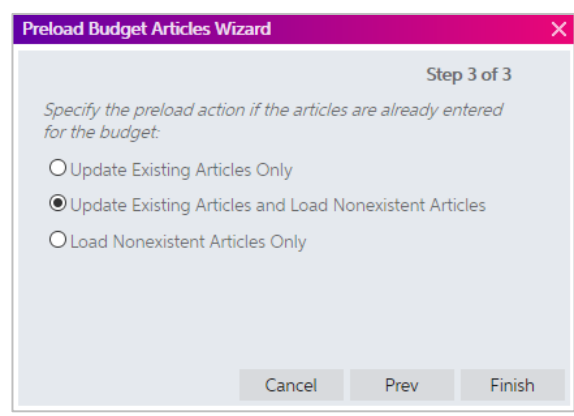

Figure: Budget Articles Wizard Step 3.

The Budget grid will be updated with the information entered in the Budget Wizard, as shown in the screenshot below.

| 0 | 🗘 Budgets 🔺                                    |       |         |           |             |              |                     |         |          |                       |             |             |             |             |  |
|---|------------------------------------------------|-------|---------|-----------|-------------|--------------|---------------------|---------|----------|-----------------------|-------------|-------------|-------------|-------------|--|
| ſ | 🖬 🐑 🔋 K K > > H Preload Articles Manage Budget |       |         |           |             |              |                     |         |          |                       |             |             |             |             |  |
|   | Bra                                            | anch  |         | MA        | م<br>م      |              |                     |         |          |                       |             |             |             |             |  |
|   | * Fir                                          | nanci | ial Yea | Ir: YYY   | ŕY          | م<br>م       | Compare To          | Year:   |          |                       | Q           |             |             |             |  |
|   |                                                |       |         |           |             |              | Subaccount F        | -ilter: |          |                       |             |             |             |             |  |
|   |                                                |       |         |           |             |              | Tree Node Fil       | lter:   |          |                       |             |             |             |             |  |
| ( | 2                                              | +     | -       | X Distrib | ute  ↔  [   | ×            |                     |         |          |                       |             |             |             |             |  |
| 8 | Û                                              | D     | Rel     | *Account  | *Subaccount | *Description |                     | ,       | Amount   | Distributed<br>Amount | Period 01   | Period 02   | Period 03   | Period 04   |  |
| > | Û                                              |       |         | 100010    | 000-00      | Cheque Ac    | count - AUD         | 1,389,  | 202.05   | 1,389,202.05          | 330,287.75  | 260,004.47  | 42,413.35   | -196,906.85 |  |
|   | Û                                              |       |         | 100020    | 000-00      | Savings Ac   | count - AUD         | 37,     | ,602.13  | 37,602.13             | 3,091.57    | 3,107.12    | 3,114.94    | 3,122.76    |  |
|   | Û                                              |       |         | 100030    | 000-00      | Trading Bar  | nk Account - AUD    | 413     | 8,611.74 | 413,611.74            | 34,085.51   | 34,171.15   | 34,257.00   | 34,343.08   |  |
|   | Û                                              |       |         | 100035    | 000-00      | Payroll Che  | que Account - AUD   | -1,393  | ,130.39  | -1,393,130.39         | -140,440.66 | -90,033.18  | -138,932.48 | -113,877.43 |  |
|   | Û                                              |       |         | 100040    | 000-00      | Cheque Ac    | count - NZD         | 1,377,  | 735.68   | 1,377,735.68          | 91,035.74   | 11,477.35   | 48,593.89   | 557,468.95  |  |
|   | Û                                              | D     |         | 100050    | 000-00      | Cheque Ac    | count - USD         | 82,     | 535.97   | 82,535.97             | 10,194.96   | 11,676.56   | 2,904.68    | 5,233.76    |  |
|   | U                                              |       |         | 100060    | 000-00      | Cheque Ac    | count - EUR         | 4       | ,397.51  | 4,397.51              | 912.62      | 200.51      | 200.53      | 597.65      |  |
|   | Û                                              | Ľ     |         | 100070    | 000-00      | Cheque Ac    | count - GBP         | 45,     | ,327.42  | 45,327.42             | 1,717.43    | 110.20      | 110.21      | 110.22      |  |
|   | Û                                              |       |         | 100200    | 000-00      | Accounts R   | eceivable- Local    | -119,   | 324.63   | -119,324.63           | -162,533.39 | -137,719.56 | 183,255.30  | -137,134.96 |  |
|   | Û                                              |       |         | 100210    | 000-00      | Accounts R   | eceivable - Foreign | 29      | ,167.32  | 29,167.32             | -48,138.06  | 14,991.61   | -7,354.87   | -199.39     |  |
|   | Û                                              |       |         | 100300    | 000-00      | Inventory C  | On Hand             | 106,    | 389.98   | 106,389.98            | -50,352.14  | 76,459.21   | -62,041.94  | -45,531.49  |  |
|   | Û                                              |       |         | 100360    | 000-00      | Stock In Tra | ansit               |         | 0.00     | 0.00                  | 0.00        | 0.00        | 0.00        | 0.00        |  |
|   | Û                                              |       |         | 200100    | 000-00      | Accounts P   | ayable - Local      | -28,    | 467.54   | -28,467.54            | -99,881.39  | 86,888.82   | -31,013.06  | -18,232.73  |  |

Figure: New Budget

- 5. Make sure you save the changes to your budget.
- 6. Open the **Release Budgets** form (GL505510; Finance > Budgets). From the form toolbar, select **Release All**. The budget is now available for reporting and inquiries.

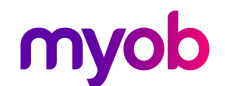

# **Currency Management**

The Currency Management module has functionality to use multiple currencies in MYOB Advanced. You can record foreign currency transactions throughout the Finance, Payables, Receivables, Sales Orders, Purchase Orders, and Banking modules. You can maintain lists of currencies, track exchange rate fluctuations, and do revaluations for currency-denominated accounts and produce documents in foreign currencies with automatic calculation of gains and losses resulting from exchange rate fluctuations.

### Create a New Currency

You have a new supplier who wants to do business with you in their local currency, Japanese Yen.

### Activity 7

 Open the Currencies form (CM202000); More Items > Financials > Currency Management > Profiles) and create a new currency with the following details and Save your changes.

| 🖸 Currencies ★         |              |        |             |        |    |                         |                         |          |
|------------------------|--------------|--------|-------------|--------|----|-------------------------|-------------------------|----------|
| 0 r + 1                | ī Ĉ-         | >۱     | <           | >      | >I |                         |                         |          |
| General Settings       |              |        |             |        |    |                         |                         |          |
| * Currency ID:         | JPY          | Q      | 🖂 Activ     | e      |    |                         |                         |          |
| Currency Symbol:       | ¥            |        |             |        |    |                         |                         |          |
| Decimal Precision:     |              | 2      |             |        |    |                         |                         |          |
| Description:           | Japanese     | Yen    |             |        |    |                         |                         |          |
|                        | Use for A    | lccour | nting       |        |    |                         |                         |          |
|                        |              |        |             |        |    |                         |                         |          |
| Realized Gain and Loss | Accounts     |        |             |        |    | Revaluation Gain and Lo | oss Accounts            |          |
| Realized Gain Acco     | 700180 - F   | orex I | Realised G  | air P  |    | Revaluation Gain A      | 700200 - Forex Revalua  | tion ( P |
| Realized Gain Suba     | 000-00 - [   | Defau  | t           | Q      |    | Revaluation Gain S      | 000-00 - Default        | Q        |
| Realized Loss Acco     | 700190 - F   | orex F | Realised Lo | oss P  |    | Revaluation Loss Ac     | 700210 - Forex Revaluat | ion L ዖ  |
| Realized Loss Suba     | 000-00 - 0   | Defau  | t           | Q      |    | Revaluation Loss Su     | 000-00 - Default        | Q        |
| Unrealized Gain and Lo | ss Accounts  |        |             |        |    | Translation Gain and Lo | ss Accounts             |          |
| Unrealized Gain Ac     | 200800 - 1   | Forex  | Unrealised  | d G P  |    | Translation Gain Ac     | )0220 - Forex Rounding  | Gain 🔎   |
| Unrealized Gain Su     | 000-00 - 0   | Defau  | t           | Q      |    | Translation Gain Su     | 000-00 - Default        | Q        |
| Unrealized Loss Acc    | 200810 - F   | orex l | Inrealised  | Lc $P$ |    | Translation Loss Acc    | 700230 - Forex Roundir  | g Lo: P  |
| Unrealized Loss Su     | 000-00 - 0   | Defau  | t           | Q      |    | Translation Loss Su     | 000-00 - Default        | Q        |
| Unrealized Gain and Lo | ss Provision | ing Ac | counts      |        |    | Rounding Gain and Los   | s Accounts              |          |
| AP Provisioning Acc    |              |        |             | Q      |    | Rounding Gain Acc       | 700220 - Forex Roundir  | ig Ga 🔎  |
| AP Provisioning Su     |              |        |             | Q      |    | Rounding Gain Sub       | 000-00 - Default        | Q        |
| AR Provisioning Acc    |              |        |             | Q      |    | Rounding Loss Acc       | 700230 - Forex Roundir  | ig Lo: P |
| AR Provisioning Su     |              |        |             | Q      |    | Rounding Loss Sub       | 000-00 - Default        | Q        |
|                        |              |        |             |        |    |                         |                         |          |

Figure: New currency

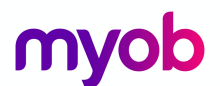

- Open the Currency Rates form (CM301000; More Items > Financials > Currency Management > Profiles).
- 3. Update the To Currency: AUD with the following details and Save your changes.

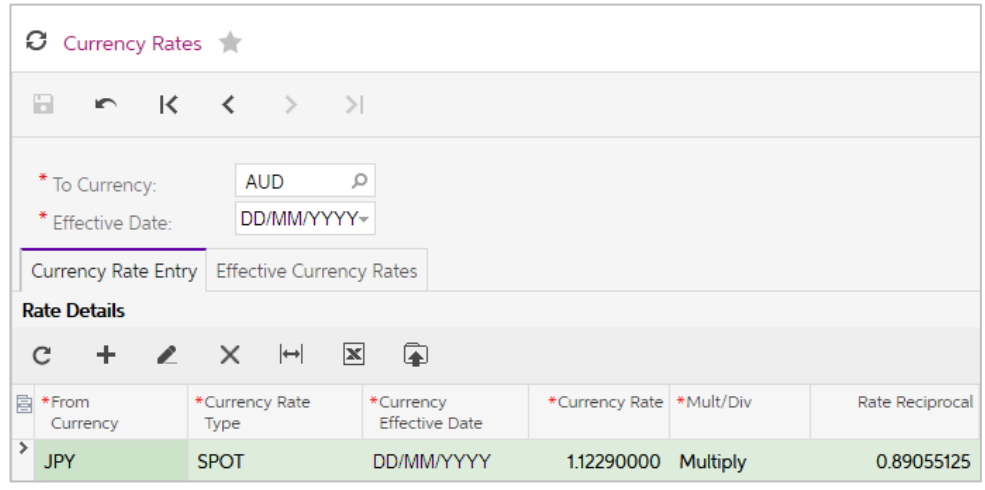

Figure: Currency Rate for Japanese Yen

### **Currency Revaluation Process**

To revalue accounts that are maintained in a foreign currency, select a foreign currency to display all accounts maintained in this currency, select the specific accounts to be revalued, and provide a description for the revaluation. You can revalue the accounts at the end of each period as often as needed to accurately reflect your cash position.

### Activity 8

Your company would like to revalue their Payables accounts so they have a better picture of the liability for these foreign currency balances.

Your first step is to update the currency rate

- Open the Currency Rates form (CM301000; More Items > Financials > Currency Management > Profiles).
- 2. Update the To Currency: AUD with the following details and Save your changes.

| Currency Rates 📩                    |                        |                             |                |           |                 |  |  |  |  |  |  |  |
|-------------------------------------|------------------------|-----------------------------|----------------|-----------|-----------------|--|--|--|--|--|--|--|
| В № К                               | < > >                  |                             |                |           |                 |  |  |  |  |  |  |  |
| * To Currency:<br>* Effective Date: | AUD<br>DD/MM/YYYY      | •                           |                |           |                 |  |  |  |  |  |  |  |
| Currency Rate Entry                 | / Effective Currenc    | y Rates                     |                |           |                 |  |  |  |  |  |  |  |
| c + 🖉                               | ×  ↔  ⊠                |                             |                |           |                 |  |  |  |  |  |  |  |
| From<br>Currency                    | *Currency Rate<br>Type | *Currency<br>Effective Date | *Currency Rate | *Mult/Div | Rate Reciprocal |  |  |  |  |  |  |  |
| <b>V</b> SD                         | REVAL                  | DD/MM/YYYY                  | 0.74980000     | Multiply  | 1.33368898      |  |  |  |  |  |  |  |

Figure: Reval Currency Rate update

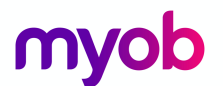

- 1. Open the **Revalue AP Accounts** form (CM504000; More Items > Financials > Currency Management > Processes).
- 2. Update the **Revalue AP Accounts** form with the following details, select all the records and from the form toolbar, select **Revalue**.

| O | 🛛 Revalue AP Accounts 🔺                                                                                            |           |                 |               |                        |               |                                |                     |                     |            |  |  |  |  |  |
|---|----------------------------------------------------------------------------------------------------|-----------|-----------------|---------------|------------------------|---------------|--------------------------------|---------------------|---------------------|------------|--|--|--|--|--|
| C |                                                                                                    |           |                 |               |                        |               |                                |                     |                     |            |  |  |  |  |  |
| * | <ul> <li>* Fin. Period: PP-YYYY P</li> <li>* Currency Effective DD/MM/YYYY *</li> <li>* Currency: USD P</li> </ul> |           |                 |               |                        |               |                                |                     |                     |            |  |  |  |  |  |
| * | Descriptio                                                                                                    | on:       | Revalue for Mor | nth           |                        |               |                                |                     |                     |            |  |  |  |  |  |
|   | Accour                                                                                                    | Vendor    | Vendor Name     | ē             | Curren<br>Rate<br>Type | Currency Rate | Foreign<br>Currency<br>Balance | Original<br>Balance | Revalued<br>Balance | Difference |  |  |  |  |  |
|   | 200120                                                                                                    | COMPENV   | IR Computer E   | Invironment S | REVAL                  | 0.749800      | 450.00                         | 628.41              | 337.41              | -291.00    |  |  |  |  |  |
|   | 200120                                                                                                    | ITLTECHOO | )1 ITL Technol  | ogy           | REVAL                  | 0.749800      | 848.59                         | 1,162.33            | 636.27              | -526.06    |  |  |  |  |  |
|   | 200120                                                                                                    | SHENSJTE  | C Shenzhen J    | ackren Techno | REVAL                  | 0.749800      | 3,692.82                       | 5,134.68            | 2,768.88            | -2,365.80  |  |  |  |  |  |
|   | 200120                                                                                                    | TIAMSHIC  | L Tian Shi Co   | mpany Limited | REVAL                  | 0.749800      | 2,144.65                       | 2,937.62            | 1,608.06            | -1,329.56  |  |  |  |  |  |
|   | 200120                                                                                                    | WIDDONG   | K DongKoug      | Supply Compa  | REVAL                  | 0.749800      | 2,632.37                       | 3,605.33            | 1,973.75            | -1,631.58  |  |  |  |  |  |

Figure: Revalue AP Accounts

You will be redirected to the *Journal Transaction* form to view the Finance journal transactions. If you want to see the **Actual** values of the currencies, click on **View Base** on the journal header.

| 0 | ;        | Jour           | nal Transa       | ctions 🌟     |             |                    |         |                |                   |    |                           |                                    |               |
|---|----------|----------------|------------------|--------------|-------------|--------------------|---------|----------------|-------------------|----|---------------------------|------------------------------------|---------------|
| C |          | ĸ              | +                | ≡ D.×        | K <         | >                  | >       | Release        | Actions 🔻         | Re | ports 🔻                   |                                    |               |
|   | Mo<br>Ba | odul<br>atch l | e:<br>Number:    | CM<br>006598 | * E         | Branch:<br>.edger: |         | MAIN<br>ACTU   | AL - Actual       |    |                           | Type:<br>Orig. Batch Number:       | Normal        |
|   | Sta      | atus:          |                  | Posted       | (           | Currency:          |         | AUD            | 1.00<br>Reversing |    | View cury Reversing Entry | Reversing Batches:<br>Debit Total: | 1<br>291.00   |
|   | Tra      | ansa           | ction Date:      | DD/MM/YY     | ΥY          |                    |         |                |                   |    |                           | Credit Total:                      | 291.00        |
|   | Po<br>De | ost Pe         | eriod:<br>otion: | PP-YYYY      |             |                    |         |                |                   |    |                           |                                    |               |
| ( | 2        | -              | - 1              | × View So    | ource Docum | ent R              | eclassi | fication Histo | ry <b> ⇔ </b>     | ×  |                           |                                    |               |
|   | D        |                | *Branch          | *Account     | Description |                    |         |                |                   |    | *Subaccount               | Debit Amount                       | Credit Amount |
| > | U        |                | MAIN             | 200120       | Accounts P  | ayable -           | Foreig  | n              |                   |    | 000-00                    | 291.00                             | 0.00          |
|   | U        |                | MAIN             | 200800       | Forex Unre  | alised Ga          | iin     |                |                   |    | 000-00                    | 0.00                               | 291.00        |

Figure: Journal Transaction from Revaluation – View Base selected

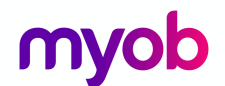

# Banking

The Banking module of MYOB Advanced helps you manage cash flows and forecast your cash position at any time and in multiple currencies. By using the Banking module, you can track a wide range of cash transactions and perform bank reconciliations quickly and easily.

### Setup

### **Cash Management Preferences**

Every module in MYOB Advanced Finance, Distribution and People suites require the configuration of preferences. Preferences are usually configured by your implementing consultant after reviews of your business processes.

You should only make changes to the Cash Management Preferences after consulting with your Business Partner.

### Payment Methods

Payment Methods are linked to cash accounts. MYOB Advanced has default payment methods, some of which hold the settings used when a bank transfer file is generated.

In MYOB Advanced you can use the same Payment Method for Receivables (Customers) and Payables (Suppliers).

### **Entry Types**

While Payment Methods record the movement of cash through the Payables and Receivables modules, Entry Types are used to record the movement of cash transactions in the Banking module.

When adding an Entry Type, you specify which module is to be updated. There are three entry types to choose from;

- CA entry type is used for recording transactions that affect the balance of Finance accounts only. Transactions such as Bank Interest or Charges.
- AP entry type will record a prepayment in the Payables module, if the transactions is a disbursement; or a supplier refund in the Payables module, if the transaction is a receipt.
- AR entry type will record a payment in the Receivables module, if the transaction is a receipt; or a customer refund in the Receivables module, if the transaction is a disbursement.

### Payment Method Converter

This topic is not part of the scope of our training.

### Bank Transaction Rules

You can set rules to create new payments for imported bank transactions when matching documents are not found. This topic is not part of the scope of our training.

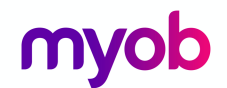

### Cash Accounts

In the Banking module, you work with cash accounts. Cash accounts are used to keep records of the outgoing and incoming payments. You can create cash accounts that represent bank accounts, amounts of cash on hand, or amounts of cash in transit. The details of configuration depend on the type of cash account you need.

A cash account is always paired with a Finance account and if you have the multi-currency feature enabled, then the currency of the account must be entered on the Finance account before you can set up the cash account.

Cash Accounts and Payment Methods co-exist and there must be at least one payment method added to each Cash Account.

### Create a Cash Account

Activity 9

1. Open the **Chart of Accounts** form (GL202500; Finance > Profiles) and add a new Finance Account with the following details and save.

| ç | Chart Of Accounts 👚 |  |          |               |                    |              |                              |             |          |  |  |  |  |  |
|---|---------------------|--|----------|---------------|--------------------|--------------|------------------------------|-------------|----------|--|--|--|--|--|
| ( | C                   |  | • • +    | 🗶 🗙 View I    | Restriction Groups | ↔            | X A Y                        |             |          |  |  |  |  |  |
|   | Û                   |  | *Account | Account Class | Туре               | Active       | Description                  | Post Option | Currency |  |  |  |  |  |
|   | 0                   |  | 100000   | CASHASSET     | Asset              | <b>&gt;</b>  | Petty Cash AUD               | Detail      | AUD      |  |  |  |  |  |
| I | Û                   |  | 100005   | CASHASSET     | Asset              | >            | Short Term Deposits - AUD    | Detail      | AUD      |  |  |  |  |  |
|   | Û                   |  | 100010   | CASHASSET     | Asset              | <b>&gt;</b>  | Cheque Account - AUD         | Detail      | AUD      |  |  |  |  |  |
|   | U                   |  | 100020   | CASHASSET     | Asset              | $\checkmark$ | Savings Account - AUD        | Detail      | AUD      |  |  |  |  |  |
|   | U                   |  | 100030   | CASHASSET     | Asset              | <b>&gt;</b>  | Trading Bank Account - AUD   | Detail      | AUD      |  |  |  |  |  |
|   | U                   |  | 100035   | CASHASSET     | Asset              | <b>&gt;</b>  | Payroll Cheque Account - AUD | Detail      | AUD      |  |  |  |  |  |
|   | D                   |  | 100040   | CASHFCASSET   | Asset              | <b>&gt;</b>  | Cheque Account - NZD         | Detail      | NZD      |  |  |  |  |  |
|   | Û                   |  | 100050   | CASHFCASSET   | Asset              | <b>&gt;</b>  | Cheque Account - USD         | Detail      | USD      |  |  |  |  |  |

Figure: New Finance Account

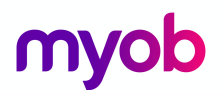

2. Open the **Cash Accounts** form (CA202000; Banking > Profiles) and enter a new cash account with the following details.

| O Cash Accoun                                                                                                    | 🖸 Cash Accounts 🚖 |                                                                                   |                                          |                                   |              |                                   |                                                      |                                                               |                               |                                   |                                |  |
|----------------------------------------------------------------------------------------------------|-------------------|-----------------------------------------------------------------------------------|------------------------------------------|-----------------------------------|--------------|-----------------------------------|------------------------------------------------------|---------------------------------------------------------------|-------------------------------|-----------------------------------|--------------------------------|--|
| 🛾 r +                                                                                                    | Ē                 | Ĵ,                                                                                | K <                                      | >                                 | Х            |                                   |                                                      |                                                               |                               |                                   |                                |  |
| * Cash Account:<br>* Account:<br>* Subaccount:<br>* Branch:<br>Currency:<br>Curr. Rate Type :<br>* External Ref. Nui<br>Description: | mber:             | 100005 - Sł<br>100005 - Sł<br>000-00 - D<br>MAIN<br>AUD<br>00000001<br>Short Term | nort Term Dep<br>efault<br>Deposits - AU | posit P<br>posit P<br>P<br>P<br>P | Rec<br>& Ban | onciliation Num<br>k ID:          | Clearing A<br>Requires R<br>Restrict Vi<br>Match Bar | Account<br>Reconciliation<br>sibility with E<br>nk Transactic | Branch<br>Ins to Batch Paymer | nts                               |                                |  |
| Payment Methods                                                                                                    | Clea              | ring Accoun                                                                       | ts Entry Type                            | es Rem                            | ittance Set  | tings Signature                   |                                                      |                                                               |                               |                                   |                                |  |
| c + ×                                                                                                    | ↔                 | x                                                                                 |                                          |                                   |              |                                   |                                                      |                                                               |                               |                                   |                                |  |
| Payment Us<br>Method A                                                                                                    | ie in<br>AP       | AP<br>Defaul                                                                      | AP -<br>Suggest<br>Next<br>Number        | AP Last<br>Referen<br>Number      | ce<br>·      | Batch Last<br>Reference<br>Number | Use in<br>AR                                         | AR<br>Default                                                 | AR Default For<br>Refund      | AR -<br>Suggest<br>Next<br>Number | AR Last<br>Reference<br>Number |  |
| AUNABDC                                                                                                    | $\checkmark$      |                                                                                   |                                          |                                   |              |                                   | $\checkmark$                                         |                                                               |                               |                                   |                                |  |
| CASH                                                                                                    | $\checkmark$      |                                                                                   |                                          |                                   |              |                                   | $\checkmark$                                         |                                                               |                               |                                   |                                |  |
| CHEQUE                                                                                                    | ~                 |                                                                                   |                                          |                                   |              |                                   | $\checkmark$                                         |                                                               |                               |                                   |                                |  |
| * MSTCD                                                                                                    |                   |                                                                                   |                                          |                                   |              |                                   |                                                      |                                                               |                               |                                   |                                |  |

Figure: Cash Account Payment Methods tab

When a payment method is selected and the payment method has the **Require Remittance Information for Cash Account** ticked, you must add the details as shown on the **Remittance Settings** tab of the cash account. In the screenshot below, this is the bank account information that the funds will be taken from when the EFT file is created.

3. On the **Remittance Settings** tab enter the following details.

|   | Payment Methods Clearing Accounts | Entry Typ | es                 | Remittance Settings | Signatu | re         |
|---|-----------------------------------|-----------|--------------------|---------------------|---------|------------|
|   | Payment Method                    |           | Remittance Details |                     |         |            |
| E | Payment Method                    |           | 6                  | Description         |         | Value      |
|   | AUNABDC                           |           | <b>`</b>           | > Name of User      |         | MyCompany  |
|   |                                   |           |                    | Number of User      |         | 89099      |
|   |                                   |           |                    | BSB Number          |         | 000-000    |
|   |                                   |           |                    | Account Number      |         | 8998899    |
|   |                                   |           |                    | Name of Remitter    |         | My Company |

Figure: Cash Account Remittance Settings tab

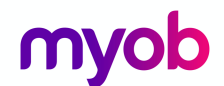

This cash account will have transactions that need to be updated to the Finance. To make this easy we will add two **Entry Types** to the cash account so we can use the **CA** entry type.

6. On the **Entry Type** tab, enter the following details when you have finished then save.

|   | Payment Metho              | Payment Methods Clearing Account      |   | Entry Types Re            | emittance Settings           | Signature        |                            |                     |                        |  |
|---|----------------------------|---------------------------------------|---|---------------------------|------------------------------|------------------|----------------------------|---------------------|------------------------|--|
|   | c +                        | ×  ⇔                                  | x |                           |                              |                  |                            |                     |                        |  |
|   | *Entry Type<br>ID          | *Entry Type Disb./Receip Module<br>ID |   | Default Offset<br>Account | Default Offset<br>Subaccount | R                | eclassification<br>.ccount | Business<br>Account | Entry Type Description |  |
|   | CHARGE Disbursem CA        |                                       |   |                           |                              |                  |                            |                     | Bank Charges           |  |
| > | INTEREST Receipt CA 400500 |                                       |   | 400500                    | 000-00                       | Deposit Interest |                            |                     |                        |  |

Figure: Entry Types on the Cash Account

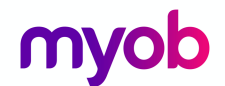

# **Cash Transactions**

Transactions are entered through the Banking module that affect cash, sometimes these transactions cannot be recorded in other MYOB Advanced modules. These transactions include cash entries, funds transfers, and transfer-related expenses. Such transactions do not involve customers or suppliers and affect balances of the Finance accounts only. These use the entry type of CA.

You can also enter transactions to affect the balances of customers (AR entry type) and/or suppliers (AP entry type).

### Activity 10

You have two **CA** entry types to update, on the download of transactions of the short term deposit account there has been two bank entries, transfer of funds from the cheque account to the short term deposit account and interest received on the account.

1. Open the **Funds Transfer** form (CA301000; Banking > Transactions) and enter a new **Funds Transfer** with the following details. **Save** and **Release** the transaction.

| C Funds Transfers   | *                                  |                                |
|---------------------|------------------------------------|--------------------------------|
| ∎ ∽ +               | і́ р. к < > > н                    | Release 🥑 00:00:00             |
| Transfer Number:    | 000007 P Description:              | Transfer to Short Term Deposit |
| Status:             | Released RGOL:                     | 0.00                           |
| Source Account      |                                    |                                |
| * Account:          | 100010 - Cheque Account - AUD      | Batch Number: 006594           |
| * Transfer Date:    | DD/MM/YYYY                         | Clear Date:                    |
| * Document Ref.:    | TSF to Short Term Deposit          | Base Currency Amo 5,000,000.00 |
| Currency:           | AUD 1.00 - View base               |                                |
| Amount:             | 5,000,000.00                       |                                |
| Destination Account |                                    |                                |
| * Account:          | 100005 - Short Term Deposits - AUD | Batch Number: 006594           |
| * Receipt Date:     | DD/MM/YYYY 🗹 Cleared               | Clear Date: DD/MM/YYYY         |
| * Document Ref.:    | TSF to Short Term Deposit          | Base Currency Amo 5,000,000.00 |
| Currency:           | AUD 1.00 - View base               |                                |
| Amount:             | 5,000,000.00                       |                                |

Figure: Funds Transfer between Cash Accounts

You can review the Finance entries from the **Batch Number** hyperlinks.

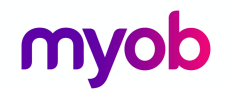

### Activity 11

 Open the Transactions form (CA304000; Banking > Transactions) and enter a new Cash Entry with the following details. Save and then from the Actions dropdown list on the form toolbar, Release the transaction.

| C Transactions                 | C Transactions 🖈               |                          |                   |                |                   |                       |                    |  |  |  |  |  |
|--------------------------------|--------------------------------|--------------------------|-------------------|----------------|-------------------|-----------------------|--------------------|--|--|--|--|--|
| <b>⊳</b> +                     | ∎ D- K K                       | > >                      | Actions 🔻         | Inquiries 🔻    |                   |                       |                    |  |  |  |  |  |
| Tran. Type:                    | Cash Entry                     | Cash Account:            | 10000             | 5 - Short Terr | m Deposits - Al   | JD Amount:            | 100.00             |  |  |  |  |  |
| Reference Nbr.:<br>Status:     | Balanced                       | Currency:<br>Entry Type: | INTER             | EST - Deposit  | t Interest        | GST Taxab<br>GST Exem | pt Total: 0.00     |  |  |  |  |  |
| * Tran. Date:                  |                                | Receip                   | t<br>t for Period |                | Tax Total:        | 0.00                  |                    |  |  |  |  |  |
| * Fin. Period:<br>Description: | PP-YYYY P<br>Interest Received | Owner:                   |                   |                |                   |                       |                    |  |  |  |  |  |
| Transaction Details            | Tax Details Financial Deta     | ils                      |                   |                |                   |                       |                    |  |  |  |  |  |
| c + 🖉                          |                                |                          |                   |                |                   |                       |                    |  |  |  |  |  |
| 🗐 🕕 📄 *Branch                  | Description                    | Quantity                 | Price             | Amount *       | Offset<br>Account | Account Description   | *Offset Subaccount |  |  |  |  |  |
| > 🗈 🗅 MAIN                     | Deposit Interest               | 1.000000                 | 100.00            | 100.00 4       | 400500            | Income - Interests    | 000-00             |  |  |  |  |  |

Figure: Interest received on Deposit

2. From the **Financial Details** tab, click the **Batch Number** hyperlink to review the Finance Batch created.

| 🗘 Journal Transactions 📩                                    |                    |                           |                                |                |               |                         |        |  |  |  |
|-------------------------------------------------------------|--------------------|---------------------------|--------------------------------|----------------|---------------|-------------------------|--------|--|--|--|
| <b>⊨</b> ∽ +                                                | <b>≡</b> ⊅ -       | I< < > >I                 | Release Action                 | ns 🔻 Reports 🔻 |               |                         |        |  |  |  |
| Module:                                                     | CA                 | ▼ * Branch:               | MAIN - Melbo                   | ourne          | т             | ype:                    | Normal |  |  |  |
| Batch Number:                                               | 006593 A * Ledger: |                           | ACTUAL - Act                   | tual           |               | Orig. Batch Number:     |        |  |  |  |
| Status:                                                     | Posted             | Posted Currency:          |                                | 0 view         | v base        | Debit Total:            | 100.00 |  |  |  |
|                                                             | Hold               |                           | Auto Reversing Reversing Entry |                |               | Credit Total:           | 100.00 |  |  |  |
| * Transaction Date:                                         | DD/MM/YYYY         |                           |                                |                |               |                         |        |  |  |  |
| * Post Period:                                              | PP-YYYY            |                           |                                |                |               |                         |        |  |  |  |
| Description:                                                | Interest Rece      | eived                     |                                |                |               |                         |        |  |  |  |
| C + ∠ X View Source Document Reclassification History 🛏 🛣 💿 |                    |                           |                                |                |               |                         |        |  |  |  |
| 🖹 🕕 🗋 *Branch                                               | *Account           | Description               | *Subaccount                    | Debit Amount   | Credit Amount | Transaction Description | 1      |  |  |  |
| > 🗈 🗅 MAIN                                                  | 100005             | Short Term Deposits - AUD | 000-00                         | 100.00         | 0.00          | Interest Received       |        |  |  |  |
| 0 🗅 MAIN                                                    | 400500             | Income - Interests        | 000-00                         | 0.00           | 100.00        | Deposit Interest        |        |  |  |  |

Figure: Finance journal updated from Banking transaction.

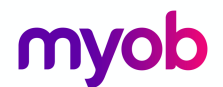

# Payables

The Payables module allows you to manage your company's suppliers for purchased or received goods and services. With this module, you can accumulate, store, and organise supplier information and documents. You can enter information quickly as the system allows default supplier information and automatic calculation of taxes, due dates, and cash discounts.

The Payables module also allows flexible payment options. In the Enterprise Edition, it lets you manage multiple instalments, prepayments, and credit and debit adjustments. Its set of comprehensive reports and inquiries, with extensive drill-down capabilities, gives you full visibility to the current state of Payables and historical supplier performance.

You may have already had some experience with the Payables module during your Purchasing training. During that training we looked at the preferences; the supplier classes and how to create a new supplier.

In this training, we will go over the process of raising an AP Bill and paying our suppliers using the batch processing feature.

### Enter and process AP Invoice

### Activity 11

You have received an invoice from your supplier Arktak Networks for some cable ties. Your company does not want to enter these ties as stock or non-stock items. When this is the case we can enter an AP Bill directly to the Finance module.

 Open the Bills and Adjustments form (AP301000; Payables > Transactions) and enter a new Bill with the following information, make sure the Due Date and Prompt Payment Date are both set to today's date. Save and then Release the bill.

| C Bills and Adjustme  | Bills and Adjustments 🚖 |                           |             |                        |                         |                      |           |        |          |  |  |  |
|-----------------------|-------------------------|---------------------------|-------------|------------------------|-------------------------|----------------------|-----------|--------|----------|--|--|--|
| 8 r + 1               | Î Û - K                 | < > > Pre                 | e-release   | Release Actions        | s - Inquirie            | s 🔻 Reports          | Ŧ         |        |          |  |  |  |
| Туре:                 | Bill 👻                  | Vendor:                   | ARKTAK - A  | Arktak Networks        | Â                       | Detail Tota          | l:        | 200.00 |          |  |  |  |
| Reference Nbr.:       | <new> ,0</new>          | * Location:               | MAIN        |                        |                         | Discount T           | otal:     | 0.00   |          |  |  |  |
| Status:               | Balanced                | Currency:                 | AUD 🔎       | AUD 🔎 1.00 👻 View base |                         | GST Taxable Total:   |           | 200.00 |          |  |  |  |
|                       | Hold                    | * Terms:                  | 30THMON     | TH - 30th of Month     | Q                       | GST Exem             | pt Total: | 0.00   |          |  |  |  |
| * Date:               | DD/MM/YYYY~             | * Due Date:               | DD/MM/YYY   | ΥY.,                   |                         | Tax Total:           |           | 20.00  |          |  |  |  |
| * Post Period:        | PP-YYYY p               | * Prompt Payment Di       | DD/MM/YYY   | DD/MM/YYYY~            |                         |                      |           | 0.00   |          |  |  |  |
| * Vendor Ref.:        | 7890                    |                           |             |                        |                         | Balance:             |           | 220.00 |          |  |  |  |
| Description:          |                         |                           |             |                        |                         | Rounding             | Diff.:    | 0.00   |          |  |  |  |
|                       |                         |                           |             |                        |                         | Prompt Pa            | yment Di… | 4.40   |          |  |  |  |
| Document Details Fina | ancial Details Tax De   | etails Discount Details A | pplications |                        |                         |                      |           |        |          |  |  |  |
| c + ∠ >               | View Schedule           | Add PO Receipt A          | dd PO Recei | ot Line Add PO         | Link Line               | ↔  X                 |           |        |          |  |  |  |
| 🖹 ᠾ 🗋 *Branch         | Inventory ID Tran       | nsaction Descr.           | Quantity    | UON Unit Co            | ost Discount<br>Percent | t Discount<br>Amount | Ext. Cost | Amount | *Account |  |  |  |
| 🦉 🕒 MAIN              | Ser                     | rvices                    | 1.00        | 0.0                    | 0.000000                | 0.00                 | 200.00    | 200.00 | 500100   |  |  |  |

Figure: Bill for Arktak

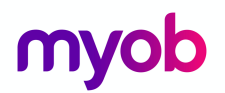

2. On the **Financial Details** tab, click on the **Batch Nbr.** Hyperlink to view the Finance transactions created when the **Bill** was released.

| : | Э                                    | 🕽 Journal Transactions 🜟 |               |                       |                |                                |                         |              |               |                              |              |               |  |
|---|--------------------------------------|--------------------------|---------------|-----------------------|----------------|--------------------------------|-------------------------|--------------|---------------|------------------------------|--------------|---------------|--|
|   |                                      | *                        | +             | ≡ D.×                 | K < >          | > Re                           | lease                   | Actions 🔻    | Repo          | rts 🔻                        |              |               |  |
|   | Module:<br>Batch Number:             |                          | e:<br>Number: | ▲ * Branch:<br>006600 |                | MAIN                           | MAIN<br>ACTUAL - Actual |              |               | Type:<br>Orig. Batch Number: | Normal       |               |  |
|   | Status:                              |                          |               | Posted                | Currency       | AUD                            | 1.00                    | Ŧ            | View base     | Debit Total:                 | 220.00       |               |  |
|   | ×                                    |                          |               | Hold                  |                | Auto Reversing Reversing Entry |                         |              | versing Entry | Credit Total:                | 220.00       |               |  |
|   | * Tra                                | ansa                     | ction Date:   | DD/MM/YYY             | Υ              |                                |                         |              |               |                              |              |               |  |
|   | * Po                                 | ost Pe                   | eriod:        | PP-YYYY               |                |                                |                         |              |               |                              |              |               |  |
|   | De                                   | escrip                   | otion:        |                       |                |                                |                         |              |               |                              |              |               |  |
|   | C                                    | -                        | 1             | X View Sc             | ource Document | Reclassificatio                | on Histor               | y <b> ⇔ </b> | x             | <b>A</b>                     |              |               |  |
|   | 🖹 🕛 🗋 *Branch                        |                          |               | *Account              | Description    |                                | *Subaccount             |              |               | Subaccount                   | Debit Amount | Credit Amount |  |
| > | MAIN 200100 Accounts Payable - Local |                          |               | Local                 | 000-00         |                                |                         | 00-00        | 0.00          | 220.00                       |              |               |  |
|   | MAIN 500100 Cost of Goods Sold       |                          |               | I                     | 000-00         |                                |                         | 00-00        | 200.00        | 0.00                         |              |               |  |
|   | 🕒 🗋 MAIN 200700                      |                          |               |                       | GST Paid       |                                |                         |              | 000-00 20.00  |                              |              |               |  |

Figure: Journal Transaction from AP Bill release

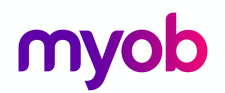

### Create and process EFT payment

Your company has decided to pay the Arktak bill entered previously.

### Activity 12

- 1. Open the Prepare Payments form (AP503000; Payables > Processes).
- 2. Update the **Prepare Payments** form with the following information, select the Arktak networks bill entered today and from the form toolbar **Process**.

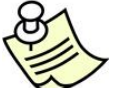

Partial payment can be updated by changing the value in the **Amount Paid** field.

| 5                      | Pr                                   | epare<br>Proce                              | Paymen<br>ss Pro               | ts<br>cess                 | AII C -                                                                                |                      |                |                                                                                 |                                                                                                    |                                                                      |                             |                                 |            |                |
|------------------------|--------------------------------------|---------------------------------------------|--------------------------------|----------------------------|----------------------------------------------------------------------------------------|----------------------|----------------|---------------------------------------------------------------------------------|----------------------------------------------------------------------------------------------------|----------------------------------------------------------------------|-----------------------------|---------------------------------|------------|----------------|
| *  <br>* (<br>*  <br>( | Payr<br>Cash<br>Post<br>Curr<br>Venc | nent N<br>nent E<br>Perior<br>ency:<br>dor: | Aethod:<br>unt:<br>Vate:<br>J: | AL<br>10<br>DC<br>PF<br>AL | JWBCDC<br>10010 - Cheque Ac<br>20/MM/YYYY -<br>20-YYYY<br>JD 1.00<br>RKTAK - Arktak Ne | view<br>view<br>view | ρ<br>ρ<br>base | Pay D<br>Due D<br>Prom<br>Alway<br>GL Balar<br>Available<br>Selectior<br>Number | Date Within<br>Date Within<br>pt Payment D<br>ys Take Promp<br>nce:<br>a Balance:<br>n Total:<br>of Docume | isc. Expire<br>ot Paymen<br>31,838,730.45<br>61,838,730.45<br>215.60 | 40 Days<br>3 Days<br>3 Days |                                 |            |                |
| C                      |                                      | +                                           | Documer<br>Type                | <b>⊷</b>                   | *Reference<br>Nbr.                                                                     | Vendor ID            | Vendor Name    | 2                                                                               | Pay<br>Separately                                                                                          | Pay Date                                                             | Due Date                    | Prompt<br>Payment<br>Disc. Date | Date       | Amount<br>Paid |
| > (                    |                                      |                                             | Bill                           |                            | 001698                                                                                 | ARKTAK               | Arktak Netw    | /orks                                                                           |                                                                                                    | DD/MM/YYYY                                                           | DD/MM/YYYY                  | DD/MM/YYYY                      | DD/MM/YYYY | 215.60         |

Figure: Prepare Payments with Bill marked for payment

You will be taken to the Process Payments/Print Cheques form (AP505000).

3. From the form toolbar select Process All.

You will be taken to the **Batch Payments** form (AP305000)

4. Enter Document Ref and Description; click on **Release** from the form toolbar. Once the process has been completed, **Export** the file that was created.

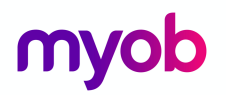

The EFT (ABA) file that was created will be automatically saved to your browser's default download location.

| 3 Batch Payments                | *                                                                                                    |                                    |        |
|---------------------------------|----------------------------------------------------------------------------------------------------|------------------------------------|--------|
| 🗎 🗠 🗊 K                         | C C C Release Export Send Remittances 0 0                                                                              | 0:00:07                            |        |
| Reference Nbr.:<br>Status:      | 000114     Cash Account:     100010 - Cheque Account - A       Released     Payment Method:     AUWBCDC                | Batch Total:<br>Batch Seq. Number: | 220.00 |
| * Batch Date:<br>Document Ref.: | Opening 000114_310817.ABA         X           You have chosen to open:         000114_310817.ABA                       | Seq. Number Withi                  | 0      |
| C X ↔ X                         | which is: ABA File (488 bytes)<br>from: https://training116.myobadvanced.com<br>What should Firefox do with this file? | Location Payment<br>Date           | Status |
| > Payme 000549                  | Open with Browse                                                                                                    | MAIN 31/08/2017                    | Closed |
|                                 | Do this <u>a</u> utomatically for files like this from now on.                                                         |                                    |        |
| <                               | OK Cancel                                                                                                    |                                    |        |

Figure: ABA file created from Batch Payments

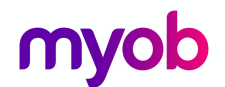

# Receivables

The Receivables module allows you to manage your customers. You can automate customer invoicing and payment collection. Default customer information on data entry and automatic calculation of taxes, salesperson commissions, discounts, and due dates will help you streamline the entire receivable process and could reduce input errors.

As was the case with Payables, you may have already had some experience with the Receivables module during your Sales Order training. During that training some of the topics covered were, preferences; the customer classes and how to create a new customer.

In this training, we will go over the process of raising an AR Invoice, sending out customer statements then we will process payments.

### Create an AR Invoice and apply payment

### Activity 13

Your customer ABC Studios Inc. wants to take some pictures of your warehouse to include in some storyboards. You have come to an arrangement with them that they will cover the costs of clearing the waste product that needs to be taken away.

1. On the **Receivables** menu, add a new Invoice by clicking on the tile **New Invoice.** This will open the **Invoices and Memos** form (AR301000; Receivables > Transactions) and enter an **Invoice** with the following details, **Save** and then **Release** the document.

| O Invoices and Me   | 3 Invoices and Memos ★      |                         |                  |                          |                   |                          |             |  |  |  |  |
|---------------------|-----------------------------|-------------------------|------------------|--------------------------|-------------------|--------------------------|-------------|--|--|--|--|
| ∎ ∽ +               | ∎ D- K                      | < > >I                  | Release Action   | ns 🔻 Inquiries '         | • Reports         | *                        |             |  |  |  |  |
| Type:               | Invoice -                   | Customer:               | ABCSTUDIOS       | - ABC Studios In         | <b>с.</b> d       | 🖻 Detail Total:          | 200.00      |  |  |  |  |
| Reference Nbr.:     | 002491 P                    | * Location:             | MAIN - Main I    | Location                 | Q                 | Discount Total:          | 0.00        |  |  |  |  |
| Status:             | Balanced                    | Currency:               | AUD 🔎 1.00       | 0 ~ Vi                   | ew base           | GST Taxable Total:       | 200.00      |  |  |  |  |
|                     | Hold                        | * Terms:                | 30THMONTH        | - 30th of Month          | Q                 | GST Exempt Total:        | 0.00        |  |  |  |  |
| * Date:             | DD/MM/YYYY~                 | * Due Date:             | DD/MM/YYYY       | Y                        |                   | Tax Total:               | 20.00       |  |  |  |  |
| * Post Period:      | PP-YYYY P                   | * Prompt Payment D      | i DD/MM/YYYY     | Y                        |                   | Balance:                 | 220.00      |  |  |  |  |
| Customer Order:     |                             |                         |                  |                          |                   | Rounding Diff.:          | 0.00        |  |  |  |  |
| Description:        | Rubbish Removal             | refund of costs         |                  |                          | Prompt Payment Di | 0.00                     |             |  |  |  |  |
| Document Details Fi | nancial Details Billing     | Address Tax Details     | Salesperson Comr | mission Discour          | nt Details Ar     | oplications              |             |  |  |  |  |
| c + 🖉               | C + ∠ X View Schedule H 🗷 🖡 |                         |                  |                          |                   |                          |             |  |  |  |  |
| 🖹 🕕 🗋 *Branch       | Inventory Transactio        | n Descr.                | Quantity         | Unit Ext.<br>Price Price | *Account          | Description              | *Subaccount |  |  |  |  |
| > 🗈 MAIN            | Rubbish                     | Removal refund of costs | 1.00 (           | 0.00 200.00              | 600520            | Repairs and Cleaning Exp | . 000-00    |  |  |  |  |

Figure: AR Invoice

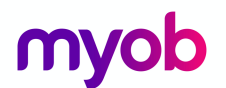

2. ABC Studios have paid the invoice straight away. From the **Actions** dropdown list select **Enter Payment/Apply Memo.** 

| C Invoices and                                                                  | Invoices and Memos 🔺                                      |                                                                          |                                                         |                               |                                                                                       |                                                                  |                      |                                                                                                    |                                                             |  |
|---------------------------------------------------------------------------------|-----------------------------------------------------------|--------------------------------------------------------------------------|---------------------------------------------------------|-------------------------------|---------------------------------------------------------------------------------------|------------------------------------------------------------------|----------------------|----------------------------------------------------------------------------------------------------|-------------------------------------------------------------|--|
| 🖬 🗠 +                                                                           | Ē .                                                       | K < 3                                                                    | > >                                                     | Release                       | Actions 🔻 I                                                                           | Inquiries                                                        | Reports              | • Ø 00:00:01                                                                                                    |                                                             |  |
| Type:<br>Reference Nbr.:<br>Status:<br>Date:<br>Post Period:<br>Custamer Order: | Invoice<br>002491<br>Open<br>Hold<br>DD/MM/YYY<br>PP-YYYY | Custo Curre Curre Term Y Prom                                            | omer:<br>iion:<br>ency:<br>s:<br>Date:<br>upt Payment D | ABCS1<br>MAIN<br>AUD<br>30THM | Email Invo<br>Send Ema<br>Enter Pay<br>Reverse<br>Add to So<br>Mark as D<br>Recalcula | oice/Mem<br>ail<br>ment/App<br>chedule<br>Do not Em<br>te Prices | o<br>oly Memo<br>ail | Detail Total:<br>Discount Total:<br>GST Taxable Total:<br>GST Exempt Total:<br>Tax Total:<br>Balance:<br>Pounding Diff. | 200.00<br>0.00<br>200.00<br>0.00<br>20.00<br>220.00<br>0.00 |  |
| Description:                                                                    | Rubbish Removal refund of costs                           |                                                                          |                                                         |                               | Reclassify GL Batch<br>Write Off                                                      |                                                                  |                      | Amount:<br>Prompt Payment Di                                                                                            | 220.00                                                      |  |
| Document Details                                                                | Financial Details                                         | Financial Details Billing Address Tax Details S<br>X View Schedule ↔ 🗵 💿 |                                                         | Salesperson                   | alesperson Commission Discount Details App                                            |                                                                  | oplications          |                                                                                                    |                                                             |  |
| 🖹 🕕 🗋 *Branch                                                                   | Inventory Tra                                             | ansaction Descr.                                                         |                                                         | Quantit                       | y Unit<br>Price                                                                       | Ext.<br>Price                                                    | *Account             | Description                                                                                                    | *Subaccount                                                 |  |
| > 🗈 🗅 MAIN                                                                      | Ru                                                        | ubbish Removal re                                                        | efund of costs                                          | 1.00                          | 0.00                                                                                  | 200.00                                                           | 600520               | Repairs and Cleaning Exp                                                                                                | 000-00                                                      |  |

Figure: Enter Payment feature on Actions dropdown list

3. You will be taken to the **Payments** form. You can see the **Payment Amount** has been updated with the total of the invoice. When you are happy the details are right, **Release** the payment. This will apply the payment to the invoice.

| C Payments and A   | Payments and Applications 🔺 |                      |                |                                   |                             |                           |                      |                          |         |  |  |
|--------------------|-----------------------------|----------------------|----------------|-----------------------------------|-----------------------------|---------------------------|----------------------|--------------------------|---------|--|--|
| B 🗠 +              | Î Û K                       | < > >                | Release        | Void Inquiries                    | <ul> <li>Reports</li> </ul> | <b>*</b>                  |                      |                          |         |  |  |
| Type:              | Payment 👻                   | Customer:            | ABCST          | ABCSTUDIOS - ABC Studios Inc.     |                             |                           | Payment Amo          | unt:                     | 220.00  |  |  |
| Reference Nbr.:    | <new> の</new>               | * Location:          | MAIN -         | MAIN - Main Location 🔎            |                             |                           | Applied to Doo       | cume                     | 220.00  |  |  |
| Status:            | Balanced                    | Payment Metho        | d: AUWBO       | CDC - AU Westpac                  | Banking Cc 🖇                |                           | Applied to Ord       | ders:                    | 0.00    |  |  |
|                    | Hold                        | Card/Account N       | 0:             |                                   |                             |                           | Available Balance:   |                          |         |  |  |
| * Post Date:       | DD/MM/YYYY-                 | * Cash Account:      | 100010         | 100010 - Cheque Account - AUD 🔋 🔎 |                             |                           | Write-Off Amount:    |                          |         |  |  |
| * Post Period:     | PP-YYYY D                   | Currency:            | AUD            | 1.00 ~                            | View base                   | F                         | Finance Charges:     |                          | 0.00    |  |  |
| * Payment Ref.:    | 00011027                    |                      |                |                                   |                             |                           | Deducted Cha         | rges:                    | 0.00    |  |  |
|                    |                             | Description:         | Rubbis         | h Removal refund o                | of costs                    |                           |                      |                          |         |  |  |
| Documents to Apply | Application History         | Orders to Apply Fina | ancial Details | Finance Charges                   |                             |                           |                      |                          |         |  |  |
| с + х              | Load Documents              | ↔  🕱                 |                |                                   |                             |                           |                      |                          |         |  |  |
| 🖹 ᠾ 🗋 Doc. Type    | *Reference<br>Nbr.          | Description          |                | Customer                          | Amount<br>Paid              | Cash<br>Discount<br>Taken | Balance<br>Write-Off | Write-Off<br>Reason Code | Balance |  |  |
| > 🕛 🗋 Invoice      | 002491                      | Rubbish Removal      | l refund       | ABCSTUDIOS                        | 220.00                      | 0.00                      | 0.00                 |                          | 0.00    |  |  |

Figure: Payments and Applications form

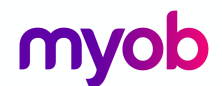

You can also enter a payment directly on the **Payments and Applications** form. When a payment is entered directly to the form, on the **Documents to Apply** grid, click the **Load Documents** on the grid toolbar. A popup will display where you can filter documents to be selected. Once you have made your selections, click **Load**; the documents will be displayed in the grid.

| Load Options                |     |                |      | ×      |
|-----------------------------|-----|----------------|------|--------|
| From Date:                  |     | To Date:       | •    |        |
| Start Ref. Nbr.:            | Q   | End Ref. Nbr.: | Q    |        |
| Max. Number of Documents:   | 999 |                |      |        |
| Order By                    |     |                |      |        |
| Due Date, Reference Nbr.    |     |                |      |        |
| O Doc. Date, Reference Nbr. |     |                |      |        |
| O Reference Nbr.            |     |                |      |        |
|                             |     |                | Load | Cancel |
|                             |     |                |      |        |

Figure: Load Options dialogue box

simplify success

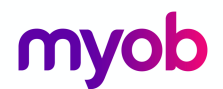

## **Customer Statements**

MYOB Advanced allows you to setup statement cycles for your customers. Your implementing consultant will have identified and setup the statement cycles that work for your business.

Statement cycles are setup in the configuration area of the Receivables module. In a new site, there is one default cycle, End of the Month.

If you feel you need more statement cycles configured for your business please contact your Business Partner.

### Activity 14

Your company sends out statements to customers at the end of the month. You have come to the end of the current month.

- 1. Change the Business Date at the top of the MYOB Advanced screen to the last day of this month.
- How statements are sent to the customers and what type of statement will be sent, is controlled by the **Print and Email Settings** on the **Billing Settings** tab on the customer's record.

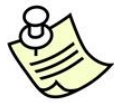

If you wish to change the way (Email or Print) the statement is to be sent, this change must be made before processing in the **Prepare Statements** form (AR503000).

| Customers                          | 7                              |           |                 |              |                 |                     |              |              |              |
|------------------------------------|--------------------------------|-----------|-----------------|--------------|-----------------|---------------------|--------------|--------------|--------------|
| ∎ ∽ +                              | ₿- <b>≣ K K</b>                | > >       | Actions 👻 Ind   | quiries 🔻    | Reports 🔻       |                     |              |              |              |
| * Customer ID:<br>* Customer Name: | ABCSTUDIOS<br>ABC Studios Inc. | Q         | * Status:       | Activ        | e v             | Balance:<br>Prepaym | ient Balance | 2,81<br>e: ( | 5.75<br>0.00 |
| General Info Billin                | g Settings Delivery Settings   | Locations | Payment Methods | Contacts     | Salespersons    | Attributes          | Activities   | GL Accounts  | ; M          |
| Bill-To Contact                    |                                |           | Parent Info     | )            |                 |                     |              |              |              |
|                                    | ✓ Same as Main                 |           | Parent A        | ccount:      |                 |                     |              | P            |              |
| Company Name:                      | ABC Studios Inc.               |           |                 |              | Consolida       | te Balance          |              |              |              |
| Attention:                         |                                |           |                 |              | Consolida       | te Statemen         | ts           |              |              |
| Phone 1:                           | +64 (2) 7748 6374              |           |                 |              | Share Cre       | dit Policy          |              |              |              |
| Phone 2:                           |                                |           | Print and E     | Email Settir | igs             |                     |              |              | ٦            |
| Fax:                               |                                |           | Send            | Invoices by  | Email           | 🗌 Print In          | voices       |              |              |
| Email:                             | info@abcstudios.con            |           | Send            | Dunning Le   | etters by Email | Print D             | unning Lett  | ers          |              |
| Web:                               | www.abcstudios.con             |           | ⊡ Send          | Statements   | by Email        | ☑ Print St          | atements     |              |              |
| Bill-To Address                    |                                |           | Stateme         | nt Type:     | Open Item       |                     |              | Ŧ            |              |
|                                    | ✓ Same as Main                 |           |                 | 21           | Multi-Curi      | rency Staten        | nents        |              |              |
| Address Line 1:                    | 8 Watt Street                  |           | Default Pa      | yment Met    | hod             |                     |              |              | _            |
| Address Line 2:                    |                                |           | Default F       | Payment M    | AUWBCDC         | - AU Westp          | ac Banking   | Corpo        |              |
| City:                              | Newcastle                      |           | Cash Acc        | count:       |                 |                     |              |              |              |
| Country:                           | AU - AUSTRALIA                 |           | Card/Acc        | count No:    |                 |                     |              |              |              |
| State:                             | NSW - New South Wales          |           | Payme           | nt Method    | Details         |                     |              |              |              |
| Postal Code:                       | 2300 View o                    | n Map     | E Descr         | iption       | Valu            | le                  |              |              |              |

Figure: Print and Email Settings on Billing Settings tab

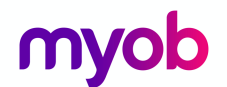

3. Go to the **Prepare Statements** form (AR503000; Receivables > Processes) and tick the **End of The Month** statement cycle and click **Process** on the toolbar. You are now ready to print and/or email the customers who have the **End of The Month** statement cycle on the **General Settings** tab of their record.

| ŝ | 3 | Prep | are S | Statement | s 🖈                |                           |                                   |                    |                           |
|---|---|------|-------|-----------|--------------------|---------------------------|-----------------------------------|--------------------|---------------------------|
|   | C | r    |       | Process   | Process All C →  ↔ | ×                         |                                   |                    |                           |
| 8 | Û | D    |       | Cycle ID  | Description        | Last<br>Statement<br>Date | Last<br>Finance<br>Charge<br>Date | Prepare On         | Next<br>Statement<br>Date |
| > | 0 | D    |       | EOTM      | End of The Month   | DD/MM/YYYY                | (                                 | Fixed Day of Month | DD/MM/YYYY                |

Figure: End of the Month Prepare Statements

- Go to the Print Statements form (AR503500); Receivables > Processes). Our customers have had Print Statement ticked on their records. In the Actions select Print Statements for the End of The Month statement cycle. Make sure the Statement Date is the End of the Month.
- 5. When you are happy with your selections, **Process** or **Process All** the statements.

| 1 | 0 F          | Print Statements | 5 ★                     |       |                      |                    |              |                         |                       |              |                |         |                |        |
|---|--------------|------------------|-------------------------|-------|----------------------|--------------------|--------------|-------------------------|-----------------------|--------------|----------------|---------|----------------|--------|
|   | С            | ۳ K              | > Process Process All   | B - I | Inquiries 👻 🕇        | • 🕱 🔻              | ,            |                         |                       |              |                |         |                |        |
|   | Ac           | tions:           | Print Statement         | Ŧ     | * Branch:            | 1                  | MAIN         |                         | Q                     |              |                |         |                |        |
|   | * Sta        | atement Cycle:   | EOTM - End of The Month | Q     |                      |                    | ] Foreign Cu | urrency Statements      |                       |              |                |         |                |        |
|   | Sta          | atement Date:    | DD/MM/YYYY-             |       |                      |                    | Show All     |                         |                       |              |                |         |                |        |
|   |              | Customer †       | Customer Name           |       | Statement<br>Balance | Overdue<br>Balance | Currency     | FC Statement<br>Balance | FC Overdue<br>Balance | FC<br>Statem | Don't<br>Print | Printec | Don't<br>Email | Emaile |
|   | $\checkmark$ | ABARTENDE        | BA Industries           |       | 2,997.97             | 2,997.97           | AUD          | 2,997.97                | 2,997.97              |              |                |         | $\checkmark$   |        |
|   | $\checkmark$ | ABCSTUDIOS       | ABC Studios Inc.        |       | 2,815.75             | 2,155.75           | AUD          | 2,815.75                | 2,155.75              |              |                |         | $\checkmark$   |        |
| > |              | ACTIVESTAF       | Active Staffing Service |       | 96.51                | 96.51              | AUD          | 96.51                   | 96.51                 |              |                |         | $\checkmark$   |        |

Figure: Print Statements for EOTM statement cycle.

|                                                                                                    |           |                | Custom               | er State   | ment                     |
|----------------------------------------------------------------------------------------------------|-----------|----------------|----------------------|------------|--------------------------|
| Melbourne<br>52 Dunlop Road<br>Mulgrave<br>Melbourne, VIC, 3170<br>Phone: +61 (3) 5396 6807<br>Web: www.rapidbyte.con<br>ABN#: 53004085616 |           |                | Customer ID<br>Date: | 1:         | ABCSTUDIOS<br>DD/MM/YYYY |
| To:<br>ABC Studios Inc.<br>8 Watt Street<br>Newcastle NSW 2300<br>AUSTRALIA                                                                |           |                |                      |            |                          |
| Date Due Date Doc. Type                                                                                                    | Ref. Nbr. | Ext. Ref. Nbr. | Orig. Amount         | Amount Due | Balance                  |
| DD/MM/YYYY DD/MM/YYYY INVOICE                                                                                                    | 002468    |                | 2,035.75             | 2,035.75   | 2,035.75                 |

Figure: Customer Statement

simplify success

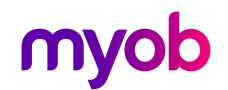

## **Bank Reconciliation**

To simplify reconciliation with bank statements, you can import multiple statements from Excel files or files in OFX format, and match transactions manually or automatically using the **Bank Transaction Rules**. Also, while performing reconciliation, you can apply payments to the documents.

### Activity 15

You have downloaded the statement from the bank for the short term deposit account.

| S FI<br>142<br>VIC | RST BANK O<br>55 JAMES ST, PO BOX 40<br>TORIA BC V8X 3X4 1- | F WIKI<br>000<br>800-555-5555 |          | ACCOUNT STAT<br>Pag | EMENT<br>e : 1 of 1 |
|--------------------|-------------------------------------------------------------|-------------------------------|----------|---------------------|---------------------|
|                    |                                                             | Statement Pe                  | riod     |                     | Account No.         |
|                    |                                                             | DD/MM/YYYY to DD              | /MM/YYYY |                     | 0005-98789          |
| Date               | Description                                                 |                               | Debits   | Credits             | Balance             |
| DD/MM/YYYY         |                                                             |                               |          |                     | \$0.00 cr           |
| DD/MM/YYYY         | Transfer from Cheque A                                      | ccount                        |          | 5,000,000.00        | \$5,000,000.00 cr   |
| DD/MM/YYYY         | Interest Paid                                               |                               |          | 100.00              | \$5,000,100.00 cr   |
|                    |                                                             | Totals                        | 0.00     | 5,000,100.00        |                     |

Figure: Bank Statement for Short Term Deposit Account.

- 1. Open the *Reconciliation Statements* form (CA302000); Finance > Banking > Work Area Enter.
- 2. Select **Cash Account: 100005 Short Term Deposits AUD.** You should still be at the last day of the month as you changed the Business Date previously.

| ę | 3 Reconcili  | ation State | ements 🔺          |                   |                   |                  |           |             |                         |            |
|---|--------------|-------------|-------------------|-------------------|-------------------|------------------|-----------|-------------|-------------------------|------------|
|   |              | + 🗑         | < <               | > >               | Release Void      |                  |           |             |                         |            |
|   | * Cash Accou | int:        | 100005 - Short Te | erm Deposits - Al | JD ル Be           | eginning Balan   | ice:      | 0.00        | Docume                  | ent Count: |
|   | Currency:    |             | AUD               |                   | Re                | conciled Rece    | ipts:     | 0.00        |                         | 0          |
|   | * Ref. Numbe | er:         | <new> P</new>     |                   | Re                | conciled Disb.   | :         | 0.00        |                         | 0          |
|   | Status:      |             | On Hold           | ✓ Hold            | Re                | conciled Bala    | nce:      | 0.00        |                         |            |
|   | Last Recond  | iliation    |                   |                   | St                | atement Balar    | nce: 5,   | ,000,100.00 |                         |            |
|   | Reconciliati | on Date:    | Ŧ                 |                   | Di                | fference:        | 5,        | ,000,100.00 |                         |            |
|   | Load Docur   | ments U     | Ŧ                 |                   |                   |                  |           |             |                         |            |
|   | C 🖉          | Toggle Re   | conciled Toggl    | e Cleared Red     | concile Processed | d Create A       | djustment | ↔  X        |                         |            |
|   | Reconciled   | Cleared     | Clear Date        | Receipt           | Disbursement      | Document<br>Ref. | Modul     | Tran. Type  | *Orig.<br>Doc.<br>Numbe | Status     |
| > |              |             | 20/07/2017        | 100.00            | 0.00              | Interest f       | CA        | Cash Entry  | 000001                  | Posted     |
|   |              | <b>v</b>    | 20/07/2017        | 5,000,000.00      | 0.00              | TSF to Sh        | CA        | Transfer In | 000007                  | Posted     |

Figure: Reconciliation Statements form for account 100005

3. In the Statement Balance: field enter in the final balance shown on the Bank Statement.

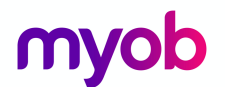

4. In the **Reconciled** checkbox column, tick the entries that match those in MYOB Advanced from the Bank Statement.

You can also add transactions on the fly by selecting **Create Adjustment** on the grid toolbar. These transactions are called **Quick Transaction**.

Say you had a bank charge that you only saw once the bank statement was downloaded. Once you had clicked on the **Create Adjustment** the following dialogue box can be completed.

| Cash Account:  | 100005  | - Short Term De  | posits - AUD                  |                      | Cleared |    |
|----------------|---------|------------------|-------------------------------|----------------------|---------|----|
| Entry Type:    | CHARGE  | E - Bank Charges | s ,0                          | * Offset Account:    |         | Ş. |
| Doc. Date:     |         | -                |                               | * Offset Subaccount: |         | Ş  |
| Fin. Period:   |         | Q                |                               |                      |         |    |
| Currency:      | AUD     | 1.00             | <ul> <li>View base</li> </ul> |                      |         |    |
| Document Ref.: | Charge  | for              |                               |                      |         |    |
| Amount:        |         | 5.00             |                               |                      |         |    |
| Description:   | Bank Ch | arges            |                               |                      |         |    |

Figure: Quick Transaction example.

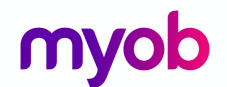

# Taxes

The Taxes module allows calculation of tax amounts on each bill, invoice, and other similar documents created in MYOB Advanced. The Taxes module for Australia and New Zealand is preconfigured when a site is deployed. If an additional company is created in the **Companies** form (SM203530) the settings will be blank

### Tax Agency

In an Australian site there will be some suppliers already in the Payables module. One of these suppliers is the Australian Tax Office (ATO). The ATO supplier has the **Vendor is Tax Agency** checkbox ticked on the **General Info** tab. Once ticked, a new tab **Tax Agency Settings** becomes available.

The **Tax Agency Settings** tab is where all the settings that will be used to update the Tax Report and record payments due to, or from the ATO are set up

| <b>G</b> Supplie | rs ★         |          |                    |           |           |                             |            |                 |                        |         |            |
|------------------|--------------|----------|--------------------|-----------|-----------|-----------------------------|------------|-----------------|------------------------|---------|------------|
|                  | + C          | •        | I< <               | > >I      | Actions   | <ul> <li>Inquiri</li> </ul> | es 🔻 Rej   | ports 🔻         |                        |         |            |
| * Vendor ID:     |              | ATO      |                    | Q         | * Status: |                             | Active     | <b>-</b>        | Balance:               |         | 0.00       |
| * Vendor Na      | me:          | Australi | an Taxation Office |           |           |                             |            | 1               | Prepayment Balance:    |         | 0.00       |
| General Info     | Payment S    | Settings | Purchase Settings  | Locations | Contacts  | Attributes                  | Activities | GL Accounts     | Tax Agency Settings    | Mailin  | g Settings |
| Default Tax /    | Accounts     |          |                    |           | Ta:       | x Report Set                | tings      |                 |                        |         |            |
| Tax Payabl       | e Account:   | 200710   | - GST Received     | j         | O F       | Reporting Pe                | riod Ty    | Quarterly       |                        | Ŧ       |            |
| Tax Payabl       | e Sub.:      | 000-00   | - Default          | ţ         | C         |                             |            | Use financial   | period end date to rep | ort tax |            |
| Tax Claima       | ble Acco     | 200700   | - GST Paid         | ز         | C         |                             |            | Set Start Date  | of Tax Year            |         |            |
| Tax Claima       | ble Sub.:    | 000-00   | - Default          | ز         | C         |                             |            | Update closed   | d reporting periods    |         |            |
| Pending GST      | F Settings - |          |                    |           | ····· T   | Tax Report R                | ounding:   | Mathematical    |                        | Ŧ       |            |
| GST Recog        | nise Met     | On Doc   | uments             |           | • T       | Tax Report P                | recision:  | 2 🗹 Use         | Currency Precision     |         |            |
| Input Tax E      | entry Ref    | Manual   | ly Entered         |           | -         | Options:                    | (          | Option 1: Calcu | late GST and report qu | - L     |            |
| Output Tax       | Entry R      | Manual   | ly Entered         |           | -         |                             |            |                 |                        |         |            |

Figure: ATO Tax Agency Supplier

Some of the features of the ATO Supplier;

- Records all tax transactions.
- AP Invoices are generated when payment is due to the ATO; or an AP Debit memo is generated, when a refund is due from the ATO.
- When processing the BAS the reversing entries to GST Collected and GST paid account are created automatically.

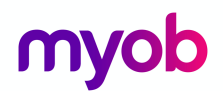

# Tax Reporting

Tax reporting to the Australian Tax Office uses the following process:

- Prepare the tax report
- Release the tax report
- Print the GST Calculation Worksheet

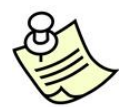

Once the tax report is released you cannot void, reverse or edit the report.

## Preparing the Tax Report

 Open the Tax Report form (TX501000; More Items > Financials > Taxes > Processes). In the tax report that is going to be prepared you will see the totals of the AP and AR transactions.

| C | Prepa                                           | ire Tax Repo      | ort 🚖                                                                                   |           |                |                                            |           |
|---|-------------------------------------------------|-------------------|-----------------------------------------------------------------------------------------|-----------|----------------|--------------------------------------------|-----------|
| C | , r                                             | Prepare           | Tax Report 🛛 🙀 🔻                                                                        |           |                |                                            |           |
|   | Branch:<br>Tax Ager<br>Reportin<br>From:<br>To: | ncy:<br>g Period: | MAIN P &<br>ATO - Australian Taxation Office P &<br>PP-YYYY<br>DD/MM/YYYY<br>DD/MM/YYYY |           |                |                                            |           |
|   | Report<br>Line                                  | Description       |                                                                                         | Amount 📄  | Report<br>Line | Description                                | Amount    |
| > | 1                                               | Taxable Am        | ount - 10% - Debtor                                                                     | 0.00      | 17             | Taxable Amount - 0% - G13NONCAP - Creditor | 0.00      |
|   | 2                                               | Tax Amoun         | t - 10% - Debtor                                                                        | 0.00      | 18             | Tax Amount - 0% - G13NONCAP - Creditor     | 0.00      |
|   | 3                                               | Taxable Am        | nount - 0% - G2 - Debtor                                                                | 0.00      | 19             | Taxable Amount - 0% - G14CAP - Creditor    | 0.00      |
|   | 4                                               | Tax Amoun         | t - 0% - G2 - Debtor                                                                    | 0.00      | 20             | Tax Amount - 0% - G14CAP - Creditor        | 0.00      |
|   | 5                                               | Taxable Am        | nount - 0% - G3 - Debtor                                                                | 0.00      | 21             | Taxable Amount - 0% - G14NONCAP - Creditor | 7,765.00  |
|   | 6                                               | Tax Amoun         | t - 0% - G3 - Debtor                                                                    | 0.00      | 22             | Tax Amount - 0% - G14NONCAP - Creditor     | 0.00      |
|   | 7                                               | Taxable Am        | nount - 0% - G4 - Debtor                                                                | 0.00      | 23             | Taxable Amount - 0% - G15CAP - Creditor    | 0.00      |
|   | 8                                               | Tax Amoun         | t - 0% - G4 - Debtor                                                                    | 0.00      | 24             | Tax Amount - 0% - G15CAP - Creditor        | 0.00      |
|   | 9                                               | Taxable Am        | nount - 10% - G7 - Debtor                                                               | 0.00      | 25             | Taxable Amount - 0% - G15NONCAP - Creditor | 0.00      |
|   | 10                                              | Tax Amoun         | t - 10% - G7 - Debtor                                                                   | 0.00      | 26             | Tax Amount - 0% - G15NONCAP - Creditor     | 0.00      |
|   | 11                                              | Taxable Am        | ount - 10% - Captial Purchases - Creditor                                               | 0.00      | 27             | Taxable Amount - 10% - G18 - Creditor      | 0.00      |
|   | 12                                              | Tax Amoun         | t - 10% - Captial Purchases - Creditor                                                  | 0.00      | 28             | Tax Amount - 10% - G18 - Creditor          | 0.00      |
|   | 13                                              | Taxable Am        | ount - 10% - Non-captial Purchases - Creditor                                           | 71,084.35 | 30             | Taxable Amount - 49% - W4 - Creditor       | 0.00      |
|   | 14                                              | Tax Amoun         | t - 10% - Non-captial Purchases - Creditor                                              | 7,108.43  | 31             | Tax Amount - 49% - W4 - Creditor           | 0.00      |
|   | 15                                              | Taxable Am        | nount - 0% - G13CAP - Creditor                                                          | 0.00      | 32             | Tax Amount - 100% - G20A - Creditor        | 0.00      |
|   | 16                                              | Tax Amoun         | t - 0% - G13CAP - Creditor                                                              | 0.00      | 33             | Net Tax                                    | -7,108.43 |

Figure: Prepare Tax Report example

2. Once you are happy with the information that is showing on the Tax Report, select the **Prepare Tax Report** on the toolbar.

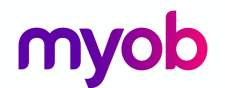

# Release Tax Report

1. The **Release Tax Report** form (TX502000; More Items > Financials > Taxes > Processes) will be displayed.

The **Branch**, **Tax Agency** and **Reporting Period** from the **Prepare Tax Report** will be updated to this form.

| C Release Tax Re | eport 🔶                              |  |
|------------------|--------------------------------------|--|
| 🖛 Adjust Tax     | Void Report Release Reports 🔻        |  |
| * Branch:        | MAIN - Melbourne                     |  |
| Tax Agency:      | ATO - Australian Taxation Office 🖉 🖉 |  |

Figure: Release Tax Report form

On the form toolbar you will find the following options:

• Adjust Tax selecting this option will send you to the Tax Adjustments form (TX301000), where you can create a tax adjustment document that adjusts tax and taxable amount of the specified tax in the prepared tax report.

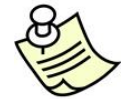

The option **Adjust Tax** is not used across Australia and New Zealand. Any adjustments to the tax to be reported must be made at the document level, Purchasing or Receivables.

- Void Report to be used if you would like to Void this report and go back to Prepare tax report option. You can only Void a report if it has not been released.
- 2. Select **Release** to close the Tax Reporting period and update the BAS.

### Print the GST Calculation Worksheet

- The next step is to print the GST Calculation Worksheet. Go to More Items > Financials > Taxes > Reports and open the GST Calculation worksheet for BAS form (MBTX6010).
- 2. On this form, you need to select the Tax Agency and the Tax Reporting Period.
- The Business Activity Statement/GST Return report (MBTX6011; More Items > Financials > Taxes > Reports) will be displayed after you select Run Report.

# myob

| (If you work on | want to use the calculation sheet method to                     |            | Name     |    |          | RapidByte                               |
|-----------------|-----------------------------------------------------------------|------------|----------|----|----------|-----------------------------------------|
| Do p            | ot lodge the calculation sheet w                                | uith v     |          |    |          | Show amounts a                          |
| We rec          | ommend you file it with a copy of the BAS to w                  | hich it re | elates   |    |          | these labels on<br>your BAS             |
| GST ar          | nounts you owe the Tax Office from sales                        |            |          |    |          | I                                       |
| G1              | Total sales (including any GST)                                 |            | G1       | \$ | 0.00     | G1 on the BAS                           |
| G2              | Export sales G                                                  | 2 \$       | 0.00     | )  | ]        | G2 on the BAS                           |
| G3              | Other GST-free sales G                                          | 3\$        | 0.00     | )  | ]        | G3 on the BAS                           |
| G4              | Input taxed sales G.                                            | 4 \$       | 0.00     | )  | ]        |                                         |
| G5              | G2 + G3 + G4                                                    |            | G5       | \$ | 0.00     |                                         |
| G6              | Total sales subject to GST<br>(G1 minus G5)                     |            | G6       | \$ | 0.00     |                                         |
| G7              | Adjustments (if applicable)                                     |            | G7       | \$ | 0.00     |                                         |
| G8              | Total sales subject to GST after adjustments<br>(G6 + G7)       |            | G8       | \$ | 0.00     |                                         |
| G9              | GST on sales (G8 divided by eleven)                             |            | G9       | \$ | 0.00     | 1A in the Summary<br>section of the BAS |
| GST ar          | nounts the Tax Office owes you from purch                       | ases       |          |    |          |                                         |
| G10             | Capital purchases G<br>(including any GST)                      | 10 \$      | 0.00     | )  | ]        | G10 on the BAS                          |
| G11             | Non-capital purchases G<br>(including any GST)                  | 11 \$      | 85957.00 | )  | ]        | G11 on the BAS                          |
| G12             | G10+G11                                                         |            | G12      | \$ | 85957.00 |                                         |
| G13             | Purchases for making input taxed sales G                        | 13 \$      | 0.00     | )  | ]        |                                         |
| G14             | Purchases without GST in the price G                            | 14 \$      | 7765.00  | )  | ]        |                                         |
| G15             | Estimated purchases for private use or not G                    | 15 \$      | 0.00     | )  | ]        |                                         |
| G16             | G13 + G14 + G15                                                 |            | G16      | \$ | 7765.00  |                                         |
| G17             | Total purchases subject to GST<br>(G12 minus G16)               |            | G17      | \$ | 78192.00 | ]                                       |
| G18             | Adjustments (if applicable)                                     |            | G18      | \$ | 0.00     |                                         |
| G19             | Total purchases subject to GST after<br>adjustments (G17 + G18) |            | G19      | \$ | 78192.00 | ]                                       |
| G20A            | GST on purchases (Imports)                                      |            | G204     | \$ | 0.00     |                                         |
| G20             | GST on purchases (G19 divided by eleven) + G2                   | 04         | G20      | 5  | 7108.00  | 1B in the Summary                       |

check the information you have entered for accuracy against the relevant tax reports in the system and seek advice from your qualified Taxation Accountant when preparing taxation remittances such as the Business Activity Statement.

Figure: GST calculation worksheet for BAS example

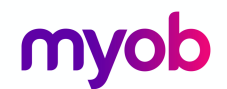

## Run the Business Activity Statement/GST Return

 The Business Activity Statement/GST Return report (MBTX6011; More Items > Financials > Taxes > Reports) can be accessed from the navigation menu or from the dropdown under the Reports button on the toolbar of the Release Tax Report form (TX502000).

| RapidByte                                                                                                    |                                                                                      |                                                                       | Office use only                                                                                                    | 7                                                                                             |
|----------------------------------------------------------------------------------------------------|--------------------------------------------------------------------------------------|-----------------------------------------------------------------------|----------------------------------------------------------------------------------------------------|-----------------------------------------------------------------------------------------------|
| 52 Dunlop Road<br>Mulgrave<br>Melbourne                                                                                |                                                                                      |                                                                       |                                                                                                    | _∣<br>Business activity<br>statement                                                          |
| VIC<br>3170                                                                                                    |                                                                                      |                                                                       | From                                                                                                    |                                                                                               |
|                                                                                                    |                                                                                      |                                                                       | Document                                                                                                    | D                                                                                             |
|                                                                                                    |                                                                                      |                                                                       | AB                                                                                                    | N 53004085616                                                                                 |
|                                                                                                    |                                                                                      |                                                                       | Form due o                                                                                                    | on                                                                                            |
| When completing this                                                                                                   | form:                                                                                |                                                                       | Payment due o                                                                                                    | n                                                                                             |
| * print clearly using a k<br>* round down to whole                                                                     | lack pen<br>dollars (do not show cents)                                              |                                                                       | GST accounting metho                                                                                                    | bd                                                                                            |
| * if reporting a zero an<br>* leave boxes blank if i                                                                   | ount, print `0` (do not use NIL)<br>not applicable (do not use N/A, NIL)             |                                                                       | Costoct above sumb                                                                                                    | er 161 (2) 5206 6907                                                                          |
| * do not report negativ                                                                                                | e figures or use symbols such as +, -, /, \$                                         | \$.                                                                   | Authorised contact perso                                                                                                    | n                                                                                             |
|                                                                                                    |                                                                                      |                                                                       | who completed the for                                                                                                    | m                                                                                             |
| (G1 requires 1A completed)<br>Does the amount st<br>at G1 include C<br>(Indicate wi                                    | Inown<br>Isst?<br>If X Yes No                                                        | (G1 requ                                                              | lires 1A completed) G1 \$                                                                                                    | .0<br> Yes   No                                                                               |
| Export sales                                                                                                    | G2 \$0.00                                                                            | Report G<br>at 1B in t                                                | ST on sales at 1A and G<br>he Summary section ov                                                                                                    | ST on purchases<br>er the page                                                                |
|                                                                                                    | G3 \$ 0.00                                                                           |                                                                       | on 3: Pay GST installment                                                                                                    | amount quarterly                                                                              |
| Other GST-free sales                                                                                                   | L1                                                                                   | Optic                                                                 |                                                                                                    |                                                                                               |
| Other GST-free sales<br>Capital purchases                                                                              | G10 \$ 0 .00                                                                         |                                                                       | G21 \$                                                                                                    | •                                                                                             |
| Other GST-free sales<br>Capital purchases<br>Non-Capital purchases                                                     | G10 \$ 0.00<br>G11 \$ 85957.00                                                       | Write the<br>page (le<br>OR if va                                     | G21 \$<br>e G21 amount at 1A in th<br>ave 1B blank)<br>rying this amount, comp                                                                                                    | he Summary section over the<br>plete G22, G23, G24                                            |
| Other GST-free sales<br>Capital purchases<br>Non-Capital purchases<br>Report GST on sales at<br>the Summary section or | G10 \$ 0.00<br>G11 \$ 85957 .00<br>1A and GST on purchases at 1B in<br>ter the page  | Write the<br>page (le<br>OR if vai                                    | G21 \$<br>e G21 amount at 1A in th<br>ave 1B blank)<br>rying this amount, comp<br>Estimated net<br>GST for the year G22 \$                                                        | he Summary section over the<br>plete G22, G23, G24                                            |
| Other GST-free sales<br>Capital purchases<br>Non-Capital purchases<br>Report GST on sales at<br>the Summary section or | G10 \$ 0.00<br>G11 \$ 85957 .00<br>1A and G\$T on purchases at 1B in<br>rer the page | Write the<br>page (le<br>OR if vai                                    | G21 \$<br>e G21 amount at 1A in th<br>ave 1B blank)<br>rying this amount, comp<br>Estimated net<br>GST for the year<br>for the year<br>for the quarter<br>G23 \$                  | he Summary section over the<br>plete G22, G23, G24                                            |
| Other GST-free sales<br>Capital purchases<br>Non-Capital purchases<br>Report GST on sales at<br>the Summary section or | G10 \$ 0.00<br>G11 \$ 85957 .00<br>1A and GST on purchases at 1B in<br>rer the page  | Write the<br>page (lec<br>OR if var<br>Vari<br>Write the<br>page (lec | G21 \$ e G21 amount at 1A in th ave 1B blank) rying this amount, comp Estimated net GST for the year for the quarter for the quarter G23 amount at 1A in th ave 1B blank)         | he Summary section over the<br>plete G22, G23, G24<br>.0<br>.0<br>he Summary section over the |
| Other GST-free sales<br>Capital purchases<br>Non-Capital purchases<br>Report GST on sales at<br>the Summary section or | G10 \$ 0.00<br>G11 \$ 85957 .00<br>1A and GST on purchases at 1B in<br>rer the page  | Write the<br>page (lea<br>OR if var<br>Vari<br>Write the<br>page (lea | G21 \$ e G21 amount at 1A in th ave 1B blank) rying this amount, comp Estimated net GST for the year for the year e G23 amount at 1A in th ave 1B blank) n code for variation G24 | he Summary section over the<br>olete G22, G23, G24<br>.0<br>.0<br>he Summary section over the |

Figure: Business activity statement example page 1.

simplify success

# myob

| PAYG tax withheld                                                           | PAYG income tax instalment                          |                                                                                                    |                     |  |  |  |  |  |
|-----------------------------------------------------------------------------|-----------------------------------------------------|----------------------------------------------------------------------------------------------------|---------------------|--|--|--|--|--|
| Total salary wages and                                                      | Complete Option 1 OR 2 (indicate one choice with X) |                                                                                                    |                     |  |  |  |  |  |
| other payments W1 \$                                                        | .00                                                 | Option 1: Pay a PAYG instalment amount quarterly                                                                           |                     |  |  |  |  |  |
| Amount withheid from                                                        | .00                                                 |                                                                                                    | т                   |  |  |  |  |  |
| payments shown at with                                                      | -                                                   | T7 \$                                                                                                    |                     |  |  |  |  |  |
| Amount withheld where<br>no ABN is quoted W4 \$                             | 0.00                                                | Write the T7 amount at 5A in the Summary section below<br>OR if varying this amount, complete T8, T9, T4                   |                     |  |  |  |  |  |
| Other amounts withheld<br>(excluding any amount W3 \$<br>shown at W2 or W4) | .00                                                 | Estimated tax for the year T8 \$                                                                                           | .00                 |  |  |  |  |  |
| Total amounts withheid W5 \$                                                | .00                                                 | Varied amount payable T9 \$                                                                                                | . <mark>00</mark> . |  |  |  |  |  |
| (w2 + w4 + w3)                                                              |                                                     | Write the T9 amount at 5A in the Summary section below                                                                     |                     |  |  |  |  |  |
| White the W5 amount at 4 in the Summary Section below                       |                                                     | Reason code for variation T4                                                                                               |                     |  |  |  |  |  |
|                                                                             |                                                     | Option 2: Calculate PAYG instalment using income times ra                                                                  | ite                 |  |  |  |  |  |
| Reason for varying (G24 & T4) Code Obligati                                 | on                                                  |                                                                                                    |                     |  |  |  |  |  |
| Change in Investments 21                                                    | PAYG only                                           | PAYG Instalment Income T1 \$                                                                                               | .00                 |  |  |  |  |  |
| Current business structure not continuing 22 G                              | ST + PAYG                                           | T2                                                                                                    | -<br> %             |  |  |  |  |  |
| Significant change in trading conditions 23 G                               | ST + PAYG                                           |                                                                                                    | ~                   |  |  |  |  |  |
| Change In legislation or product mix 25 Gi                                  | ST + PAYG                                           | New varied rate T3                                                                                                    | %                   |  |  |  |  |  |
| Financial market changes 26 G                                               | ST + PAYG                                           | T1 x T2 (or x T3) T11 \$                                                                                                   | .00                 |  |  |  |  |  |
| Use of income tax losses 27                                                 | PAYG only                                           | Write the T11 amount at 5A in the Summary section below                                                                    |                     |  |  |  |  |  |
|                                                                             |                                                     | Reason code for variation T4                                                                                               |                     |  |  |  |  |  |
|                                                                             |                                                     |                                                                                                    |                     |  |  |  |  |  |
| Summary                                                                     |                                                     |                                                                                                    |                     |  |  |  |  |  |
| mounts you owe the ATO                                                      |                                                     | Amounts the ATO owes you                                                                                                   |                     |  |  |  |  |  |
| GST on sales<br>or GST instalment 1A \$ 0                                   | .00                                                 | GST on purchases 1B \$ 7108                                                                                                | .00                 |  |  |  |  |  |
| PAYG tax withheld 4 \$                                                      | .00                                                 | Do not complete 1B if using GST instalment amount (Option                                                                  | on 3)               |  |  |  |  |  |
| PAYG Income tax Instalment 5A \$                                            | .00                                                 | Credit from PAYG Income tax 5B \$                                                                                          | L <u>oo</u>         |  |  |  |  |  |
|                                                                             | 1                                                   |                                                                                                    | ļ                   |  |  |  |  |  |
| Deterred companyjrund 7 \$                                                  | .00                                                 |                                                                                                    |                     |  |  |  |  |  |
| 1A+4+5A+7 8A \$                                                             | .00                                                 | 1B + 5B 8B \$                                                                                                    | .00                 |  |  |  |  |  |
| ayment or refund?                                                           |                                                     |                                                                                                    |                     |  |  |  |  |  |
| - then write the result of 8A                                               | 9. This amount is Your payment or refund amount     |                                                                                                    |                     |  |  |  |  |  |
| (indicate with X) then write the result of 8B                               | minus 8A at                                         | 9. This amount is 9 \$                                                                                                    |                     |  |  |  |  |  |
| , retundable to you (or onse                                                | n against an                                        | Do not use symbols such as +, -, /, \$                                                                                     | •                   |  |  |  |  |  |
|                                                                             |                                                     |                                                                                                    |                     |  |  |  |  |  |
|                                                                             |                                                     |                                                                                                    |                     |  |  |  |  |  |
| heck the information you have entered for accuracy aga                      | inst the re                                         | on or your MYOB Advanced system. It is essential that you c<br>elevant tax reports in the system and seek advice from your | TOSS-               |  |  |  |  |  |
| ualified Taxation Accountant when preparing taxation re                     | mittances                                           | such as the Business Activity Statement.                                                                                   |                     |  |  |  |  |  |

Figure: Business Activity statement example page 2.

simplify success

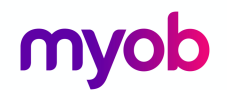

## Tax Agency Supplier Transactions

Once the Tax report has been released MYOB Advanced will automatically generate, in this scenario, a Bill against the Tax Agency supplier. Based on the GST calculations the business will receive a refund from the ATO.

| <b>O</b> Bills and Adju | istments 🔺        |             |                  |              |                         |            |       |                     |                    |             |          |          |
|-------------------------|-------------------|-------------|------------------|--------------|-------------------------|------------|-------|---------------------|--------------------|-------------|----------|----------|
| ⊨ ∽ +                   | Î                 | K <         | > >              | Pre-release  | Release                 | e Actio    | ons 🔻 | Inquiries           | Report             | ·s 🔻        |          |          |
| Type:                   | Debit Adj.        | - \         | /endor:          | ATO - Au     | stralian Ta             | axation Of | ffice | Ð                   | Detail To          | otal:       | 7,108.43 |          |
| Reference Nbr.:         | 001700            | ρL          | ocation:         | MAIN - Pr    | MAIN - Primary Location |            |       | Discount            | t Total:           | 0.00        |          |          |
| Status:                 | Open              | C           | Currency:        | AUD          | 1.00                    | ~          | View  | base                | GST Tax            | able Total: | 0.00     |          |
|                         | Hold              | Т           | erms:            |              |                         |            |       |                     | GST Exe            | mpt Total:  | 0.00     |          |
| Date:                   | DD/MM/YYY         | Y C         | Due Date:        |              |                         |            |       |                     | Tax Tota           |             | 0.00     |          |
| Post Period:            | PP-YYYY           | F           | Prompt Payment D | i            |                         |            |       |                     | With. Ta           | X:          | 0.00     |          |
| Vendor Ref.:            |                   |             |                  |              |                         |            |       |                     | Balance:           |             | 7,108.43 |          |
| Description:            |                   |             |                  |              |                         |            |       |                     | Roundin            | g Diff.:    | 0.00     |          |
|                         |                   |             |                  |              |                         |            |       |                     | Amount             |             | 7,108.43 |          |
|                         |                   |             |                  |              |                         |            |       |                     | Prompt             | Payment Di  | 0.00     |          |
| Document Details        | Financial Details | Tax Details | Discount Details | Applications |                         |            |       |                     |                    |             |          |          |
| c + 🖉                   | × View Sc         | hedule A    | dd PO Receipt    | ↔  🕱         |                         |            |       |                     |                    |             |          |          |
| 🖹 🛈 🗋 *Branch           | Inventory ID      | Transactio  | n Descr.         | Quantit      | UON                     | Unit       | Cost  | Discount<br>Percent | Discount<br>Amount | Ext. Cost   | Amount   | *Account |
| > 🗈 🗅 MAIN              |                   | G11NON      | CAP GST          | 1.00         | )                       | (          | 0.00  | 0.000000            | 0.00               | 7,108.43    | 7,108.43 | 200700   |

Figure: ATO Debit Adjustment example

Below is the debit adjustment Finance entry.

| 🛛 Journal Transactions ★ |                          |                             |                                |             |                               |                     |               |  |  |
|--------------------------|--------------------------|-----------------------------|--------------------------------|-------------|-------------------------------|---------------------|---------------|--|--|
| <b>⊢</b> ~ +             | Î - 1                    | K < > >                     | Release                        | Actions 👻 R | eports 🔻                      |                     |               |  |  |
| Module:                  | Module: The Branch: MAIN |                             |                                |             | Type:                         | Normal              |               |  |  |
| Batch Number:            | 006605                   | P * Ledger:                 | ACTUAL - Actual                |             |                               | Orig. Batch Number: |               |  |  |
| Status:                  | Posted                   | Currency:                   | AUD                            | 1.00        | <ul> <li>View base</li> </ul> | Debit Total:        | 7,108.43      |  |  |
|                          | Hold                     |                             | Auto Reversing Reversing Entry |             |                               |                     | 7,108.43      |  |  |
| * Transaction Date:      | DD/MM/YYY                | Y                           |                                |             |                               |                     |               |  |  |
| * Post Period:           | PP-YYYY                  |                             |                                |             |                               |                     |               |  |  |
| Description:             |                          |                             |                                |             |                               |                     |               |  |  |
| c + 🗶                    | × View So                | ource Document Reclassifica | tion History                   | ↔  🕱        |                               |                     |               |  |  |
| 🖹 🖟 🗋 *Branch            | *Account                 | Description                 |                                |             | *Subaccount                   | Debit Amount        | Credit Amount |  |  |
| > 0 🗅 MAIN               | 200100                   | Accounts Payable - Local    |                                |             | 000-00                        | 7,108.43            | 0.00          |  |  |
| 0 🗅 MAIN                 | 200700                   | GST Paid                    |                                |             | 000-00                        | 0.00                | 7,108.43      |  |  |

Figure: Finance journal transaction from release of Tax Report example.